# 执法仪采集设备使用手册

| 第- | 一章 采集   | 站基本操作说明      | 3  |
|----|---------|--------------|----|
| 第_ | 二章 检测   | 项目操作说明       | 11 |
|    | 1. 单警视  | 见音频执法记录仪接入注册 | 11 |
|    | 2.数据采集  | 集            | 12 |
|    | 3. 数据浏  | 列览           | 14 |
|    | 4. 数据检  | 佥索           | 17 |
|    | 5. 数据上  | 上传           |    |
|    | 6. 执法记  | 2录仪数据清空      | 21 |
|    | 7. 数据自  | 自动删除         | 22 |
|    | 8. 时间校  | 交正           | 23 |
|    | 9. 充电   |              | 23 |
|    | 10. 信息  | 与状态显示        | 23 |
|    | 11. 用户札 | 权限管理         | 24 |
|    | 12.数据完  | 完整性          |    |
|    | 13. 日志  |              |    |
|    | 14.故障报  | 及警           |    |
|    | 15.数据存  | 字储           | 29 |
|    | 16.备份   |              |    |
|    | 17.软件升  | 十级           |    |
|    | 18.扩展功  | 力能           |    |
|    | 19.性能   |              |    |
| 第三 | 三章 硬件及  | 及软件常见问题和分析   |    |
|    | 硬件简单    | 山故障以及排除办法:   |    |
|    | 软件简单    | 也故障以及排除办法    |    |
|    |         |              |    |

# 目录

## 第一章 采集站基本操作说明

数据采集设备的开关机和普通家用电脑开关机类似,具体开关机步骤如下:

开机:

1、接通主电源

主机配置了 220V 电源、ups 电源,将电源线插入主机,另一头接通 220V 供电,在接通电源钱请确保主机处于电源关闭状态,避免瞬时接通时对主机造成损伤。

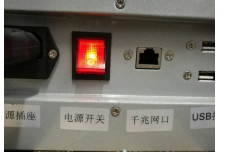

接通主机电源,按动电源开关。电源开关灯点亮。

由于内置 ups 电源, ups 电源开关如处于关机状态, 轻触 ups 开关大约 1s, ups 电源启动(注

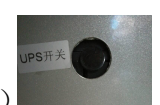

意: ups 电源如处于开机状态,长按会关主机电源,需再长按轻触 ups 电源开关)

2、打开主机机箱重启键,进入电脑开机状态。

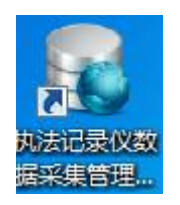

3、正常状态,可以看到屏幕有显示

| 🥮 执法记录仪数 | x据采集管理平台  |
|----------|-----------|
|          | 用户名<br>密码 |

4、进入软件主界面。

| ☆ 数据采集 Q | 数据查询 👤 用户管 | 理 🗘 系統配置 | ②帮助 🛃 | 退出 |    |    |    |
|----------|------------|----------|-------|----|----|----|----|
| 1 空      | 闲          | 2        | 空闲    | 3  | 空闲 | 4  | 空闲 |
|          |            |          |       |    |    |    |    |
| 5 空      | 闲          | 6        | 空闲    | 7  | 空闲 | 8  | 空闲 |
|          |            |          |       |    |    |    |    |
| 9 空      | 闲          | 10       | 空闲    | 11 | 空闲 | 12 | 空闲 |
|          |            |          |       |    |    |    |    |
| 13 空     | 闲          | 14       | 空闲    | 15 | 空闲 | 16 | 空闲 |
|          |            |          |       |    |    |    |    |
| 17 空     | 闲          | 18       | 空闲    | 19 | 空闲 | 20 | 空闲 |
|          |            |          |       |    |    |    |    |

关机:

1. 关闭采集软件

2. 点击操作系统"开始"按钮,选择关机。

注意:关机操作需要通过操作系统关机,避免直接切断电源关机 3.切断电源开关键

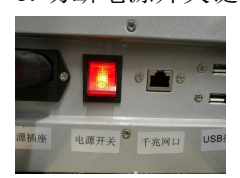

| ₩ 数据采集 | Q 数据查询 👤 用户   | 管理 🗘 系統配置 | 1 ②帮助 🚽 | 退出 |    |    |            |
|--------|---------------|-----------|---------|----|----|----|------------|
| 1      | J800001 100%  | 2         | 空闲      | 3  | 空闲 | 4  | 空闲         |
| 啓号:    | 000001        |           |         |    |    |    |            |
| 姓名:    |               |           |         |    |    |    |            |
| 状态:    | 设备未关联         |           |         |    |    |    |            |
| 进度:    | 00            |           |         |    |    |    |            |
| 171BL  |               |           |         |    |    |    |            |
|        | ( <u>XR</u> ) |           |         |    |    |    |            |
| 5      | 空闲            | 6         | 空闲      | 7  | 空闲 | 8  | 空闲         |
|        |               |           |         |    |    |    |            |
|        | <b>空</b> 田    |           | 索运      | 11 | 交通 |    | <b>奈</b> 辺 |
| 9      |               | 10        |         | 11 |    | 12 |            |
|        |               |           |         |    |    |    |            |
| 13     | 空闲            | 14        | 空闲      | 15 | 空闲 | 16 | 空闲         |
|        |               |           |         |    |    |    |            |
| 17     | 空闲            | 18        | 空闲      | 19 | 空闲 | 20 | 空闲         |
|        |               |           |         |    |    |    |            |

3.1 登录完成进入到采集页面,已关联的执法仪不会提示设备未关联,直接执法仪数据上传。未注册的设备将出现如下界面

3.2 点击界面上的关联按钮,输入管理员密码,输入关联警号,点击确定

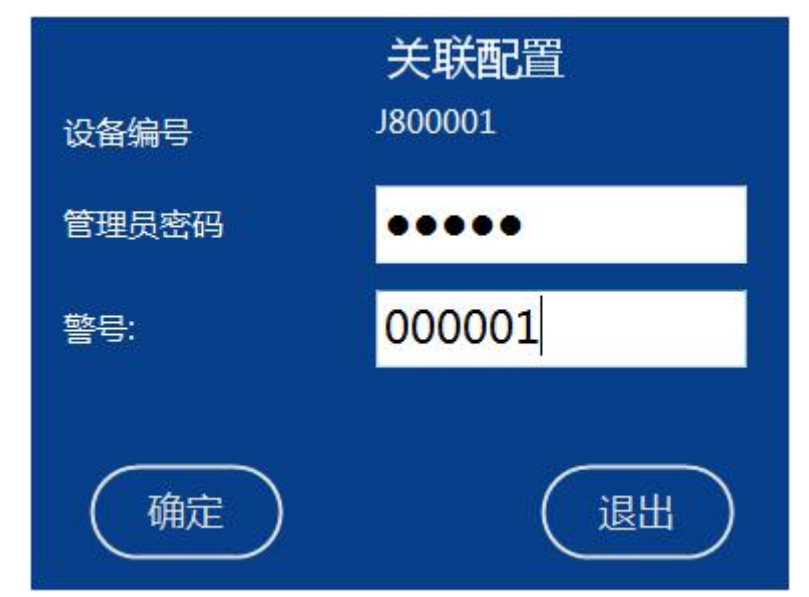

3.3 关联之后将进行执法仪数据上传

4.1 正在上传的的执法仪可以查看警员编号和设备编号、执法仪数据的大小、充电状态和上 传剩余时间状态,自动同步本机时间到执法仪,正在上传的执法仪可以选择暂停、停止和优 先上传

| ₩ 数据采集                                    | <b>Q</b> 数据查询 👤 用户管                               | 管理 🗘 系統配 | 🛯 😨 帮助 🗦 |    |    |    |    |
|-------------------------------------------|---------------------------------------------------|----------|----------|----|----|----|----|
| 1                                         | J800002 1005                                      | 2        | 空闲       | 3  | 空闲 | 4  | 空闲 |
| 警号:<br>姓名:<br>秋志: 正<br>連度:<br>进度:<br>(代先) | 000002<br>在拷贝数据预计制余时间69分钟<br>7 MBytes/s<br>2%<br> |          |          |    |    |    |    |
| 5                                         | 空闲                                                | 6        | 空闲       | 7  | 空闲 | 8  | 空闲 |
|                                           |                                                   |          |          |    |    |    |    |
| 9                                         | 空闲                                                | 10       | 空闲       | 11 | 空闲 | 12 | 空闲 |
|                                           |                                                   |          |          |    |    |    |    |
| 13                                        | 空闲                                                | 14       | 空闲       | 15 | 空闲 | 16 | 空闲 |
|                                           |                                                   |          |          |    |    |    |    |
| 17                                        | 空闲                                                | 18       | 空闲       | 19 | 空闲 | 20 | 空闲 |
|                                           |                                                   |          |          |    |    |    |    |

4.2采集成功的数据从执法仪中删除,执法仪中的数据全部采集完成后,自动对执法仪进行充电,状态显示为数据拷贝完成

| 🞽 数据采集 🔍 数据查询 👤 用户管 | 理 🗘 系統配置 😨 帮助 😓 |       |       |
|---------------------|-----------------|-------|-------|
| 1 J800002 1005      | 2 空闲            | 3 空闲  | 4 空闲  |
| 警号: 000002          |                 |       |       |
| 姓名:                 |                 |       |       |
| 状态: 数据拷贝完成!         |                 |       |       |
| 2EBE: 0 MBytes/s    |                 |       |       |
|                     |                 |       |       |
|                     |                 |       |       |
| 5 空闲                | 6 空闲            | 7 空闲  | 8 空闲  |
|                     |                 |       |       |
|                     |                 |       |       |
|                     |                 |       |       |
|                     |                 |       |       |
|                     |                 |       |       |
| 9 空闲                | 10 空闲           | 11 空闲 | 12 空闲 |
|                     |                 |       |       |
|                     |                 |       |       |
|                     |                 |       |       |
|                     |                 |       |       |
|                     |                 |       |       |
|                     |                 |       |       |
| 13 空闲               | 14 空闲           | 15 空闲 | 16 空闲 |
|                     |                 |       |       |
|                     |                 |       |       |
|                     |                 |       |       |
|                     |                 |       |       |
|                     |                 |       |       |
| 17                  | 18 应闭           | 19    | 20    |
| 工内                  | 土内              | ±/ŋ   | ±(4)  |
|                     |                 |       |       |
|                     |                 |       |       |
|                     |                 |       |       |
|                     |                 |       |       |
|                     |                 |       |       |

5.1 警员可以通过采集工作站查询自己上传的数据,管理员可以查询全部警员的上传数据。 查询到的数据可以实时播放,如果是视音频文件,可以单帧播放、全屏播放、播放速度调节, 文件可以进行时间段查询,文件类型查询,文件可自行手动转换格式,可查看本机近7天的 工作日志。点击数据查询

| Ш | 数据采集         | Q 数据i  | 董询 👤 | 用户管理 | <b>〇〇</b> 系統配置 | ② 帮助               | t 🗦 | 退出 |                                                             |  |
|---|--------------|--------|------|------|----------------|--------------------|-----|----|-------------------------------------------------------------|--|
|   | 数据查询         | 采集站日志  | 查询   |      |                |                    |     |    |                                                             |  |
|   | 警员编号<br>设备编号 |        | •    |      | 文件<br>文件       | 类型 所有文件<br>级别 所有级别 | •   |    | 起始时间: 2017/7/12 📴 0:00:00 🗼<br>结束时间: 2017/7/12 👜 23:59:59 🐥 |  |
|   | 设备编号 警员编     | 受 文件类型 | 文件級別 | 时间   |                | 文                  | ‡8  |    | 上传状态                                                        |  |
|   |              |        |      |      |                |                    |     |    |                                                             |  |
|   |              |        |      |      |                |                    |     |    |                                                             |  |
|   |              |        |      |      |                |                    |     |    |                                                             |  |
|   |              |        |      |      |                |                    |     |    |                                                             |  |
|   |              |        |      |      |                |                    |     |    |                                                             |  |
|   |              |        |      |      |                |                    |     |    |                                                             |  |
|   |              |        |      |      |                |                    |     |    |                                                             |  |
|   |              |        |      |      |                |                    |     |    |                                                             |  |
|   |              |        |      |      |                |                    |     |    |                                                             |  |
|   |              |        |      |      |                |                    |     |    |                                                             |  |
|   |              |        |      |      |                |                    |     |    |                                                             |  |
|   |              |        |      |      |                |                    |     |    |                                                             |  |
|   |              |        |      |      |                |                    |     |    |                                                             |  |
|   |              |        |      |      |                |                    |     |    |                                                             |  |
|   |              |        |      |      |                |                    |     |    |                                                             |  |
|   |              |        |      |      |                |                    |     |    |                                                             |  |
|   |              |        |      |      |                |                    |     |    |                                                             |  |
|   |              |        |      |      |                |                    |     |    |                                                             |  |

选择需要查询的警员编号,设备编号,文件类型,文件级别,文件的起始和结束时间,这几个条件可以组合搭配进行查找,条件设置完毕后,点击查询按钮,显示查询结果,如图:

|    |         | #          | K SXIIII |      |                     |                                       |                                                             |
|----|---------|------------|----------|------|---------------------|---------------------------------------|-------------------------------------------------------------|
|    | 数据查询    |            | 采集站日志    | ·查询  |                     |                                       |                                                             |
|    | 警<br>设  | 贝编号<br>备编号 |          | •    |                     | 文件提型 所有文件 •<br>文件规划 所有现例 •            | 起始时间: 2017/7/12 🔍 0:00000 点<br>结束时间: 2017/7/12 🐨 23:55:59 💂 |
|    | 设备编号    | 警员编号       | 文件类型     | 文件级别 | 时间                  | 文件名                                   | 上传状态                                                        |
| 1  | J800002 | 000002     | 图片       | 普通   | 2015-07-07 15:10:34 | J800002_00000220161025212318_0254.JPG | 未上传                                                         |
| 13 |         |            |          |      |                     |                                       |                                                             |
| 1  |         |            |          |      |                     |                                       |                                                             |
| 14 |         |            |          |      |                     |                                       |                                                             |
| 1  |         |            |          |      |                     |                                       |                                                             |
| 10 |         |            |          |      |                     |                                       |                                                             |
| 1  |         |            |          | 普通   |                     |                                       |                                                             |
| 18 |         |            |          | 普通   |                     |                                       |                                                             |
| 19 |         |            |          |      |                     |                                       |                                                             |
| 20 |         |            |          |      |                     |                                       |                                                             |
| 2  |         |            |          | 普通   |                     |                                       |                                                             |
| 23 |         |            |          |      |                     |                                       |                                                             |
| 23 |         |            |          |      |                     |                                       |                                                             |
| 24 |         |            |          | 普通   |                     |                                       |                                                             |
| 2  |         |            |          |      |                     |                                       |                                                             |
| 20 |         |            |          |      |                     |                                       |                                                             |
| 2  |         |            |          |      |                     |                                       |                                                             |
| 28 |         |            |          |      |                     |                                       |                                                             |
| 20 | 1800002 | 000002     | 69 H-    | #12  | 2015-07-06 10:33:34 | 1800002 00000220161025212318 0272 IPG | ± ⊦#                                                        |

双击列表中的记录即可打开播放文件,如图:

| ы  |              | Q 数据   |      | 👤 用户管理 🔇            | C)系统配置 👩 帮助 😓 退出                                                     |                                                      |
|----|--------------|--------|------|---------------------|----------------------------------------------------------------------|------------------------------------------------------|
|    | 数据查询         | 采集站日表  |      |                     |                                                                      |                                                      |
|    | 警员编号<br>设备编号 |        | •    |                     | 文件类型 研究工作 · 起始时间: 2017 712<br>文件级别 新報码别 · 结束时间: 2017 712             | ▼     comm     ①       ③     259995     〕       数据上传 |
|    | 设备编号 警员      | 時 文件类型 | 文件級別 | 时间                  | 文件名 上传                                                               | 1                                                    |
| 11 | J800002 000  |        |      |                     | D\2\yData\800002\20170712\Media\J800002_00000220161025212318_0262JPG |                                                      |
| 12 | J800002 000  |        |      |                     |                                                                      |                                                      |
| 13 | J800002 000  |        |      |                     |                                                                      |                                                      |
| 14 |              |        |      |                     |                                                                      |                                                      |
| 15 | J800002 000  |        |      |                     |                                                                      |                                                      |
| 16 | J800002 000  |        |      |                     |                                                                      | -                                                    |
| 17 | J800002 000  |        | 普通   |                     |                                                                      |                                                      |
| 18 | J800002 000  | 02 图片  | 普通   | 2015-07-06 10:33:14 |                                                                      |                                                      |
| 19 | J800002 000  | 102 图片 | 普通   | 2015-07-06 10:33:16 |                                                                      |                                                      |
| 20 | J800002 000  |        |      |                     |                                                                      |                                                      |
| 21 | J800002 000  |        | 普通   |                     | PR-12345678-SZ123456 2015/07/06 10:33:16                             |                                                      |
| 22 |              |        |      |                     | Rus (Limited                                                         |                                                      |
| 23 | J800002 000  |        |      |                     |                                                                      |                                                      |
| 24 | J800002 000  |        | 普通   |                     |                                                                      |                                                      |
| 25 | J800002 000  |        |      |                     |                                                                      | 传                                                    |
| 26 | J800002 000  |        |      |                     |                                                                      | .传                                                   |
| 27 | J800002 000  |        |      |                     |                                                                      | .传                                                   |
| 28 | J800002 000  |        |      |                     |                                                                      | -ŧ                                                   |
| 29 | J800002 000  | 02 图片  | 普通   | 2015-07-06 10:33:34 | J800002 00000220161025212318 0272JPG 未J                              | ±#                                                   |

## 5.2 用户可通过上传时间段和文件类型进行文件查找

| ň   | 数据采     | ¥ (        | 入 数据  | 查询   | 👤 用户管理              | 🗘 系統配置 👩 帮助 🚽 退出                      |                                                              |   |
|-----|---------|------------|-------|------|---------------------|---------------------------------------|--------------------------------------------------------------|---|
|     | 数据查询    |            | 采集站日志 | 查询   |                     |                                       |                                                              |   |
|     | 警<br>设  | 見編号<br>新編号 |       | •    |                     | 文件类型 所有文件 •<br>文件级别 所有级别 •            | 起始的词: 2017/7/12 🕞 Cx00500 👘<br>结束时间: 2017/7/12 🐨 25.595.59 💂 |   |
|     | 2849    | 警员编号       | 文件类型  | 文件级别 | 时间                  | 文件名                                   | 上传状态                                                         | × |
| -11 | J800002 | 000002     | 图片    | 普通   | 2015-07-07 15:10:34 | J800002_00000220161025212318_0254.JPG | 未上传                                                          |   |
| 12  |         |            |       |      |                     |                                       |                                                              |   |
| 13  |         |            |       |      |                     |                                       |                                                              |   |
| 14  |         |            |       |      |                     |                                       |                                                              |   |
| 15  |         |            |       |      |                     |                                       |                                                              |   |
| 16  |         |            |       |      |                     |                                       |                                                              |   |
| 17  |         |            |       | 普通   |                     |                                       |                                                              |   |
| 18  |         |            |       | 普通   |                     |                                       |                                                              |   |
| 19  |         |            |       |      |                     |                                       |                                                              |   |
| 20  |         |            |       |      |                     |                                       |                                                              |   |
| 21  |         |            |       | 普通   |                     |                                       |                                                              |   |
| 22  |         |            |       |      |                     |                                       |                                                              |   |
| 23  |         |            |       |      |                     |                                       |                                                              |   |
| 24  |         |            |       | 普通   |                     |                                       |                                                              |   |
| 25  |         |            |       |      |                     |                                       |                                                              |   |
| 26  |         |            |       |      |                     |                                       |                                                              |   |
| 27  |         |            |       |      |                     |                                       |                                                              |   |
| 28  |         |            |       |      |                     |                                       |                                                              |   |
| 29  |         |            |       |      |                     | J800002 00000220161025212318 0272.JPG |                                                              |   |

5.3 选择视频文件,可以对视频播放、暂停、停止、独帧播放、播放速度的调节,声音略大,可以调节音量大小

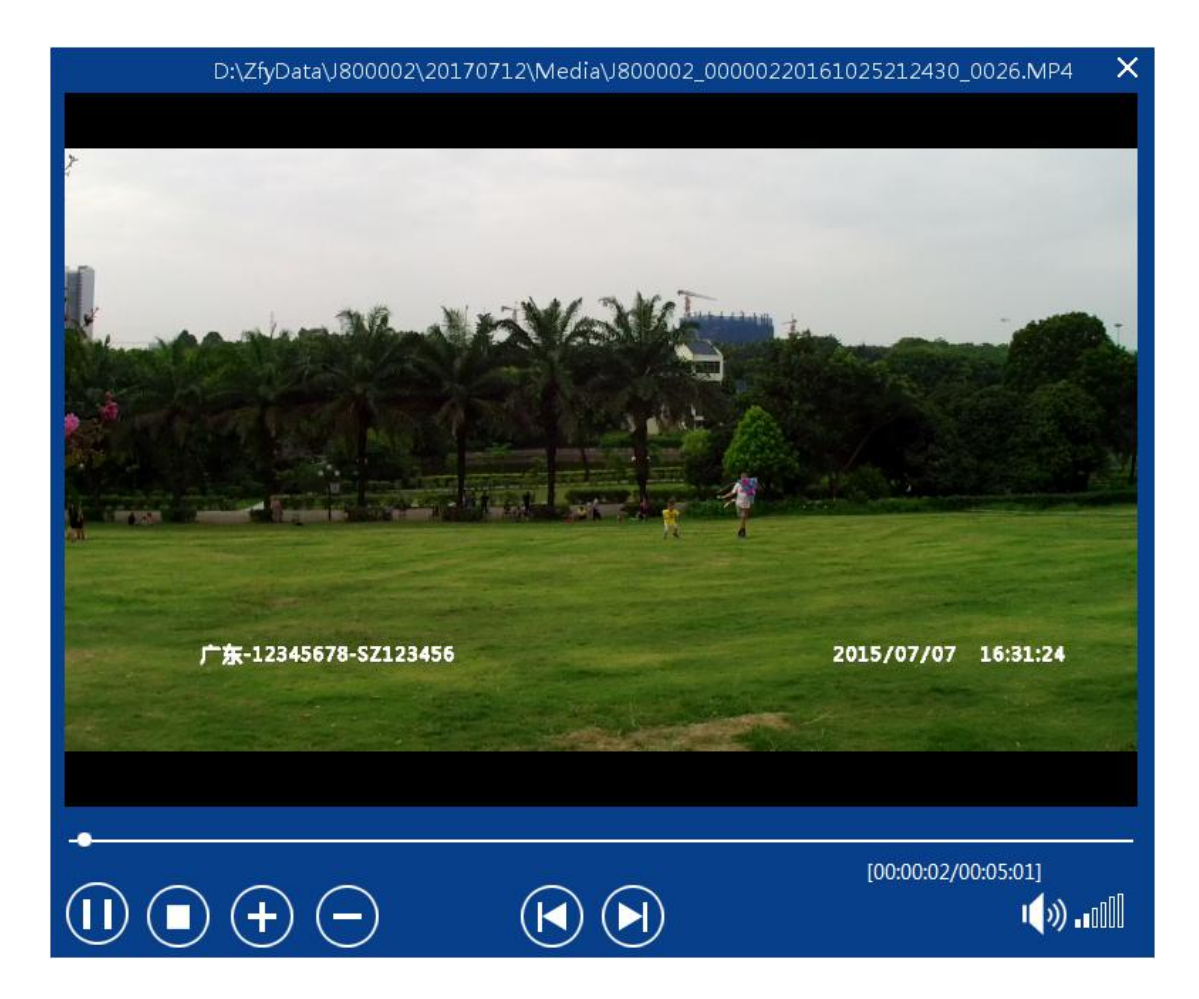

5.4 上传成功的数据可以对进行手动转换格式,选择要转换的文件,点击文件另存为,弹出 转换文件框,设置参数,存放的位置,修改文件名,点击转码输出,转换功能开始工作,进 度条可查看文件转换工作进度

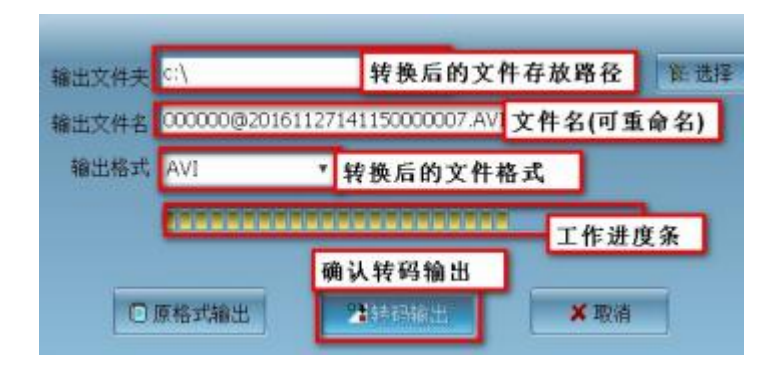

5.5 查看日志,选择采集站日志查询,选择日志类型和对应的开始解说时间,即可查看用户 对采集站的操作,包括开关机,执法仪接入接出,同步时间,数据开始上传和结束上传,各 模块操作记录,如图:

| ы  |      | Q 数据查询              | 👤 用户管理 🗘 系统配置 🔞 帮助 🚽 |     |                              |    |
|----|------|---------------------|----------------------|-----|------------------------------|----|
|    | 数据查询 | 采集站日志查询             |                      |     |                              |    |
|    | 日志英  | 型所有类型               |                      |     | 结束时间: 2017/ 7/12 🕞 9:42:23 📳 | 重词 |
|    | 日志美型 | BSIM                | 日志内容                 | 用户名 |                              | A  |
| 15 |      | 2017-07-05 08:48:22 |                      |     |                              |    |
| 16 |      |                     |                      |     |                              | E  |
| 17 |      |                     |                      |     |                              |    |
| 18 |      |                     |                      |     |                              |    |
| 19 | 操作日志 |                     |                      |     |                              |    |
| 20 | 操作日志 |                     |                      |     |                              |    |
| 21 |      |                     |                      |     |                              |    |
| 22 |      |                     | 用户登录                 |     |                              |    |
| 23 |      |                     |                      |     |                              |    |
| 24 |      |                     |                      |     |                              |    |
| 25 |      |                     |                      |     |                              |    |
| 26 |      |                     |                      |     |                              |    |
| 27 |      |                     |                      |     |                              |    |
| 28 |      |                     |                      |     |                              |    |
| 29 | 操作日志 |                     |                      |     |                              |    |
| 30 |      |                     |                      |     |                              |    |
| 31 |      |                     |                      |     |                              |    |
| 32 |      |                     |                      |     |                              |    |
| 33 |      |                     |                      |     |                              |    |
|    |      |                     |                      |     |                              | •  |

# 6、采集站出现网络故障和存储溢出等异常情况将会出现报警提示用户,双击报警提示处,

## 会停止报警声音

| 🞽 数据采集 🔍 数据查询 👤 用户管         | 註理 🗘 系統配置 🔞 帮助 🛃 | 退出    |           |
|-----------------------------|------------------|-------|-----------|
| 1 J800002 100%              | 2 空闲             | 3 空闲  | 4 空闲      |
| 警号: 000002                  |                  |       |           |
| 姓名:                         |                  |       |           |
| 状态: 正在拷贝数据预计剩余时间13分钟        |                  |       |           |
| 建度: 14 MBytes/s<br>进行: C29/ |                  |       |           |
|                             |                  |       |           |
|                             |                  |       |           |
| 5 空闲                        | 6 空闲             | 7 空闲  | 8 空闲      |
|                             |                  |       |           |
|                             |                  |       |           |
|                             |                  |       |           |
|                             |                  |       |           |
|                             |                  |       |           |
| 9 空闲                        | 10 空闲            | 11 空闲 | 12 空闲     |
|                             |                  | 10    | 10        |
|                             |                  |       |           |
|                             |                  |       |           |
|                             |                  |       |           |
|                             |                  |       |           |
|                             |                  |       |           |
| 13 空闲                       | 14 空闲            | 15 空闲 | 16 空闲     |
|                             |                  |       |           |
|                             |                  |       |           |
|                             |                  |       |           |
|                             |                  |       |           |
|                             |                  |       |           |
| and a feature               |                  |       |           |
| 17 空闲                       | 18 空内            | 19 空内 | 20 网络中断报警 |
|                             |                  |       |           |
|                             |                  |       |           |
|                             |                  |       |           |
|                             |                  |       |           |
|                             |                  |       |           |

## 第二章 检测项目操作说明

### 1. 单警视音频执法记录仪接入注册

当单警视音频执法记录仪(以下简称执法记录仪)接入执法数据采集设备时,执法数据采 集设备应能获取执法记录仪的产品序号和警号,并查验该产品序号与警号是否进行了关联配 置,如未关联,应能通过管理员密码验证和关联配置完成注册。

1.1 登录完成进入到采集页面,已关联的执法仪不会弹出对话框,直接执法仪数据上传(未 注册将弹出对话框进行警号关联,通过管理员密码验证和关联配置完成注册,选择点击Yes, 弹出管理员密码验证框)

| ₩ 数据采集          | Q 数据查询 💄 | 用户管理   | 🗘 系統配置 ( 🧿 帮助 | <b>÷</b> | 退出 |    |    |    |
|-----------------|----------|--------|---------------|----------|----|----|----|----|
| 1               | J800001  | 1005 2 | 空闲            |          | 3  | 空闲 | 4  | 空闲 |
| 啓号:             | 000001   |        |               |          |    |    |    |    |
| 姓名:             |          |        |               |          |    |    |    |    |
| 状态:             | 设备未关联    |        |               |          |    |    |    |    |
| 3258.<br>3#197: | 0%       |        |               |          |    |    |    |    |
|                 | (無)      |        |               |          |    |    |    |    |
| 5               | 空闲       | 6      | 空闲            |          | 7  | 空闲 | 8  | 空闲 |
|                 |          |        |               |          |    |    |    |    |
| 9               | 空闲       | 10     | 空闲            |          | 11 | 空闲 | 12 | 空闲 |
|                 |          |        |               |          |    |    |    |    |
| 13              | 空闲       | 14     | 空闲            |          | 15 | 空闲 | 16 | 空闲 |
|                 |          |        |               |          |    |    |    |    |
| 17              | 空闲       | 18     | 空闲            |          | 19 | 空闲 | 20 |    |
|                 |          |        |               |          |    |    |    |    |

1.2 输入管理员密码,点击确定

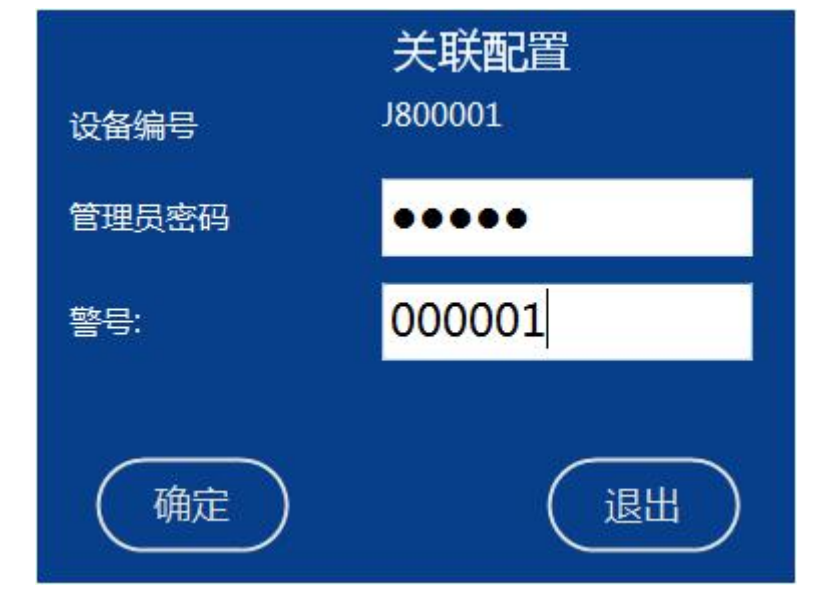

1.3 输入绑定该设备的警号,点击关联,关联之后将进行执法仪数据上传

## 2.数据采集

执法数据采集设备应能自动采集已注册的执法记录仪的视音频、音频、照片和日志等数 据,应能验证执法数据采集设备采集到的数据与执法记录仪存储的原始数据的一致性,并保 证采集的数据应能正常浏览。

2.1插入执法仪,采集界面如下图

| \min 数据采集 🔍 数据查询 👤 用户管 | 理 🗘 系統配置 📀 帮助 🛃 | 退出               |       |
|------------------------|-----------------|------------------|-------|
| 1 J800002 100%         | 2 空闲            | 3 空闲             | 4 空闲  |
| 警号: 000002             |                 |                  |       |
| 姓名:                    |                 |                  |       |
| 状态: 正在拷贝数据,预计剩余时间9分钟   |                 |                  |       |
| 2EBE: 16 MBytes/s      |                 |                  |       |
|                        |                 |                  |       |
| (优先)(暂停)(停止)           |                 |                  |       |
| 5 空闲                   | 6 空闲            | 7 空闲             | 8 空闲  |
|                        |                 |                  |       |
|                        |                 |                  |       |
|                        |                 |                  |       |
|                        |                 |                  |       |
|                        |                 |                  |       |
| 9 空闲                   | 10 空闲           | 11 空闲            | 12 空闲 |
|                        |                 |                  |       |
|                        |                 |                  |       |
|                        |                 |                  |       |
|                        |                 |                  |       |
|                        |                 |                  |       |
|                        |                 |                  |       |
| 13 空闲                  | 14 空闲           | 15 空闲            | 16 空闲 |
|                        |                 |                  |       |
|                        |                 |                  |       |
|                        |                 |                  |       |
|                        |                 |                  |       |
|                        |                 |                  |       |
| 17                     |                 | 10 <b>空</b> 酒    |       |
| 11 全闲                  |                 | <sup>19</sup> 至闲 | 20    |
|                        |                 |                  |       |
|                        |                 |                  |       |
|                        |                 |                  |       |
|                        |                 |                  |       |
|                        |                 |                  |       |

#### 2.2 点击数据查询界面

| ŭ  | ,<br>数据采      | 集 (             | 入数据:  | 查询   | 👤 用户管理 🤇            | 🔪 系統配置 👩 帮助 🚽 退出                      |                                                              |  |
|----|---------------|-----------------|-------|------|---------------------|---------------------------------------|--------------------------------------------------------------|--|
|    | 数据查询          |                 | 采集站日志 |      |                     |                                       |                                                              |  |
|    | <b>#</b><br>ध | 员编号<br>备编号      |       | •    |                     | 文件类型 所有文件 •<br>文件级别 所有级别 •            | 起始时间: 2017/7/12 🛛 🕶 6-30-00 🚖<br>结束时间: 2017/7/12 🔄 2555-59 🔶 |  |
|    | 2845          | \$6 <b>\$</b> 5 | 文件类型  | 文件级别 | et@                 | 文件名                                   | 上传状态                                                         |  |
| 0  |               |                 |       |      |                     |                                       |                                                              |  |
| 1  |               |                 |       |      |                     |                                       |                                                              |  |
| 2  |               |                 |       |      |                     |                                       |                                                              |  |
| 3  |               |                 |       |      |                     |                                       |                                                              |  |
| 4  |               |                 |       |      |                     |                                       |                                                              |  |
| 5  |               |                 |       |      |                     |                                       |                                                              |  |
| 6  |               |                 |       |      |                     |                                       |                                                              |  |
| 7  |               |                 |       |      |                     |                                       |                                                              |  |
| 8  |               |                 |       |      |                     |                                       |                                                              |  |
| 9  |               |                 |       |      |                     |                                       |                                                              |  |
| 10 |               |                 |       |      |                     |                                       |                                                              |  |
| 11 |               |                 |       |      |                     |                                       |                                                              |  |
| 12 |               |                 |       |      |                     |                                       |                                                              |  |
| 13 |               |                 |       |      |                     |                                       |                                                              |  |
| 14 |               |                 |       |      |                     |                                       |                                                              |  |
| 15 |               |                 |       |      |                     |                                       |                                                              |  |
| 16 |               |                 |       |      |                     |                                       |                                                              |  |
| 17 |               |                 |       |      |                     |                                       |                                                              |  |
| 18 | 1800002       |                 | 图片    | 普诵   | 2015-07-06 10:33:14 | 1800002_00000220161025212318_0261.JPG |                                                              |  |

2.4 进入数据查询页面,查到视频、音频、图片、日志等上传的文件,可以看到和执法仪数据一致。

| ŭ   | 数据采集       | Q        | 数据查询     | 👤 用户管理              | 🗘 系統配置 👩 帮助 😓 退出                                                                                                    |
|-----|------------|----------|----------|---------------------|----------------------------------------------------------------------------------------------------|
|     | 数据查询       | 采集       |          |                     |                                                                                                    |
|     | 警员编设备编     | <b>⇒</b> | •        |                     | 文件表型         修範文件         起始時間:         指加7 712         ③         65000         合計           文件級別         時和2月         ・         結束的時         2007 702         雪         23.509         合         就設上後) |
|     | 0846 8     | 3编号 文(   | 中美型 文件级的 |                     | 文件名 上传妖衣                                                                                                    |
| 348 |            |          | 见频 普通    |                     | D-\25yData\800002\20170712\Media\800002_00000220161026112320_0039MiP4                                                                                                    |
| 349 |            |          | 见频 普通    |                     |                                                                                                    |
| 350 |            |          | 见類 普通    |                     |                                                                                                    |
| 351 |            |          | 见频 普通    |                     |                                                                                                    |
| 352 |            |          | 见频 普通    |                     |                                                                                                    |
| 353 | J800002 00 | 0002 🕴   | 见频 普通    | 2015-07-07 14:28:20 |                                                                                                    |
| 354 | J800002 00 | 0002 ફ   | 见颂 普通    | 2015-07-07 13:39:16 |                                                                                                    |
| 355 |            |          | 音頻 普通    |                     |                                                                                                    |
| 356 |            |          | 见類 普通    |                     |                                                                                                    |
| 357 |            |          | 见频 普通    |                     | r∰-12345678-52123456 2015/07/07 13:29:18<br>18000002 000000220161026112320 0039 MP4                                                                                                    |
| 358 |            |          | 见频 普通    |                     |                                                                                                    |
| 359 |            |          | 见频 普通    |                     |                                                                                                    |
| 360 |            |          | ●频 普通    |                     |                                                                                                    |
| 361 |            |          | 雪類 普通    |                     |                                                                                                    |
| 362 |            |          | 音頻 普通    |                     | J800002_00000220161026112728_1074.WAV 未上传                                                                                                    |
| 363 |            |          | 音频 普通    |                     | J800002_00000220161026112828_1075.WAV 未上传                                                                                                    |
| 364 |            |          | 音頻 普通    |                     | J800002_00000220161026112928_1076.WAV 未上传                                                                                                    |
| 365 |            |          | 见频 普通    |                     | J800002_00000220161026122320_0044.MP4 未上传                                                                                                    |
| 366 | J800002 00 | 0002     | 8片 普通    | 2015-07-07 17:03:30 | J800002 00000220161026122320 0580JPG 未上传                                                                                                    |

2.5 点击开始播放,可以正常浏览视频、音频、照片、日志等数据

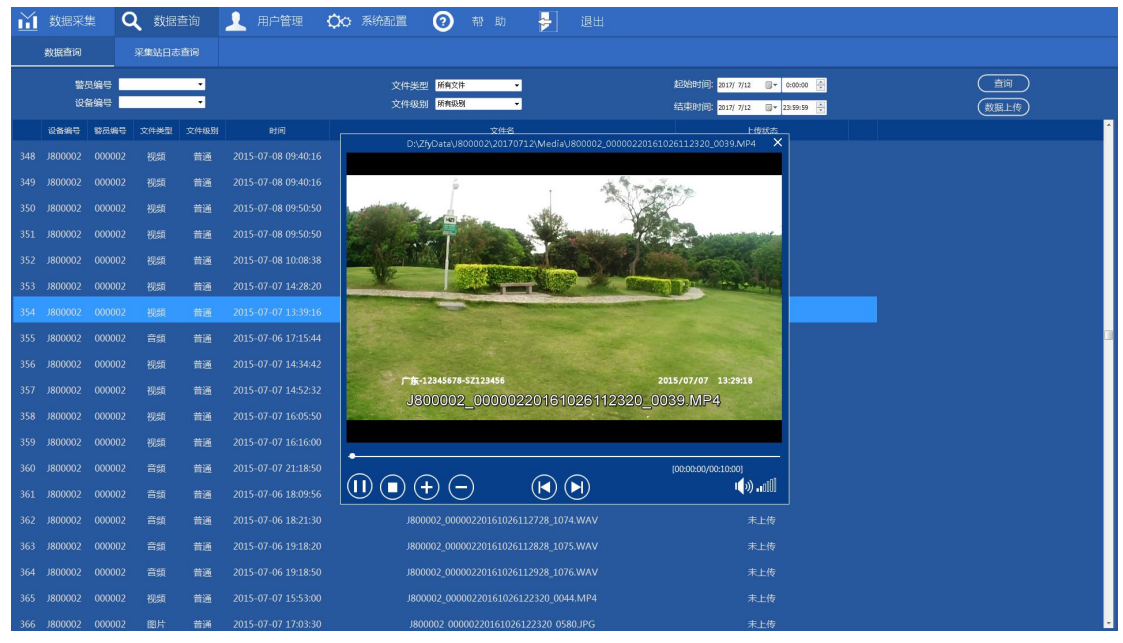

#### 2.7点击退出终端

| <u>₩</u> 数  | z采集 🔍 数据查询 💄     | 用户管  | ≡ Øo | 系统配置 📀 | 帮助 🛃   | 退出   |    |          |    |
|-------------|------------------|------|------|--------|--------|------|----|----------|----|
| 1           | J800002          | 100% | 2    | 空闲     |        | 3    | 空闲 | 4        | 空闲 |
| <b>啓号</b> : | 000002           |      |      |        |        |      |    |          |    |
| 姓名:         |                  |      |      |        |        |      |    |          |    |
| (KIS):      | 正在拷贝数据预计则参时间49分钟 |      |      |        |        |      |    |          |    |
| 34.66-      | 2 WBytes/s       |      |      |        |        |      |    |          |    |
|             |                  |      |      |        |        |      |    |          |    |
|             |                  |      | 6    | 交通     |        | 2    | 方法 |          | 内田 |
| 2           | 王肉               |      | •    | 王内     |        | -    |    | <b>^</b> |    |
|             |                  |      |      |        |        |      |    |          |    |
|             |                  |      |      |        |        |      |    |          |    |
|             |                  |      |      |        |        |      |    |          |    |
|             |                  |      |      |        |        |      |    |          |    |
|             |                  |      |      |        |        |      |    |          |    |
| 9           | 空闲               |      | 10   | 空闲     | Marc.  |      | 空闲 | 12       | 空闲 |
|             |                  |      |      |        |        | 44Th |    |          |    |
|             |                  |      |      |        | U HARE | 1997 |    |          |    |
|             |                  |      |      |        |        |      |    |          |    |
|             |                  |      |      |        | 愚(?)   | 否(N) |    |          |    |
|             |                  |      |      |        |        |      | J  |          |    |
|             |                  |      |      |        |        |      |    |          |    |
| 13          |                  |      | 14   |        |        | 15   |    | 16       |    |
|             |                  |      |      |        |        |      |    |          |    |
|             |                  |      |      |        |        |      |    |          |    |
|             |                  |      |      |        |        |      |    |          |    |
|             |                  |      |      |        |        |      |    |          |    |
|             |                  |      |      |        |        |      |    |          |    |
| 17          | 空闲               |      | 18   | 空闲     | 1      | 19   |    | 20       | 空闲 |
|             |                  |      |      |        |        |      |    |          |    |
|             |                  |      |      |        |        |      |    |          |    |
|             |                  |      |      |        |        |      |    |          |    |
|             |                  |      |      |        |        |      |    |          |    |
|             |                  |      |      |        |        |      |    |          |    |
|             |                  |      |      |        |        |      |    |          |    |

2.8 在弹出的对话框中选择"是",退出

2.9浏览硬盘D:/doc 查看文件,和执法仪文件对比

## 3. 数据浏览

执法数据采集设备应能浏览已采集的视音频、音频、照片和日志等数据。 3.1 执法仪记录仪数据采集,需双击打开桌面"执法记录仪数据管理终端"

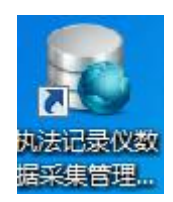

3.2 打开"执法记录仪数据管理终端",弹出登录窗口,输入登录名和密码(登录名 admin 出厂密码默认是 123456),点击确认

| 🥮 执法记录仪数 | 据采集管理平台   |
|----------|-----------|
|          | 用户名<br>密码 |

## 3.3点击数据查询界面

| Ш |            | C    | 数据重   | 查询   | 1 |      | 00 |            | 2                 |        |     | <b>&gt;</b> |  |                |            |                                                       |  |            |  |
|---|------------|------|-------|------|---|------|----|------------|-------------------|--------|-----|-------------|--|----------------|------------|-------------------------------------------------------|--|------------|--|
|   | 数据查询       |      | 采集站日志 | 查询   |   |      |    |            |                   |        |     |             |  |                |            |                                                       |  |            |  |
|   | 警员!<br>设备! | 编号   |       | •    |   |      |    | 文件到<br>文件到 | 组型 所有文件<br>注别 所有级 | ‡<br>Ю | •   |             |  | 起始时间:<br>结束时间: | 2017/ 7/12 | <ul> <li>▼ 0:00:00 ▲</li> <li>▼ 23:59:59 ▲</li> </ul> |  | 査词<br>数据上传 |  |
|   | 2865 ·     | 警员编号 | 文件类型  | 文件级别 |   | Dite |    |            |                   |        | 文件名 |             |  |                | 上传机        | ti,                                                   |  |            |  |
|   |            |      |       |      |   |      |    |            |                   |        |     |             |  |                |            |                                                       |  |            |  |
|   |            |      |       |      |   |      |    |            |                   |        |     |             |  |                |            |                                                       |  |            |  |
|   |            |      |       |      |   |      |    |            |                   |        |     |             |  |                |            |                                                       |  |            |  |
|   |            |      |       |      |   |      |    |            |                   |        |     |             |  |                |            |                                                       |  |            |  |
|   |            |      |       |      |   |      |    |            |                   |        |     |             |  |                |            |                                                       |  |            |  |
|   |            |      |       |      |   |      |    |            |                   |        |     |             |  |                |            |                                                       |  |            |  |
|   |            |      |       |      |   |      |    |            |                   |        |     |             |  |                |            |                                                       |  |            |  |
|   |            |      |       |      |   |      |    |            |                   |        |     |             |  |                |            |                                                       |  |            |  |
|   |            |      |       |      |   |      |    |            |                   |        |     |             |  |                |            |                                                       |  |            |  |
|   |            |      |       |      |   |      |    |            |                   |        |     |             |  |                |            |                                                       |  |            |  |
|   |            |      |       |      |   |      |    |            |                   |        |     |             |  |                |            |                                                       |  |            |  |
|   |            |      |       |      |   |      |    |            |                   |        |     |             |  |                |            |                                                       |  |            |  |
|   |            |      |       |      |   |      |    |            |                   |        |     |             |  |                |            |                                                       |  |            |  |
|   |            |      |       |      |   |      |    |            |                   |        |     |             |  |                |            |                                                       |  |            |  |
|   |            |      |       |      |   |      |    |            |                   |        |     |             |  |                |            |                                                       |  |            |  |
|   |            |      |       |      |   |      |    |            |                   |        |     |             |  |                |            |                                                       |  |            |  |
|   |            |      |       |      |   |      |    |            |                   |        |     |             |  |                |            |                                                       |  |            |  |
|   |            |      |       |      |   |      |    |            |                   |        |     |             |  |                |            |                                                       |  |            |  |

3.4进入数据查询->数据查询项,如图:

| 14 | 100 mm        |             |        | · · · · · · · · · · · · · · · · · · · | 0       |     |                                |        |
|----|---------------|-------------|--------|---------------------------------------|---------|-----|--------------------------------|--------|
| шì | 数据米集          | Q 数据查询      | 用户管理   | QO 条统配置                               | 2 帮助    | י 🔁 |                                |        |
|    | 数据查询          | 采集站日志查询     |        |                                       |         |     |                                |        |
|    | 警员编号          |             |        | 文件举                                   | 11 所有文件 | -   | 起始时间: 2017/ 7/12 🛛 🕶 0:00:00 🕂 | (畫词)   |
|    | 设备编号          | •           |        | 文件级:                                  | 前有级别    | •   | 结束时间: 2017/ 7/12 📑 23:59:59 🗧  | (数据上传) |
|    | · () 合编号 - 禁止 | 编号 文件类型 文件级 | 81 BYM |                                       | 文件      | ¥8  | 上传状态                           |        |
|    |               |             |        |                                       |         |     |                                |        |
|    |               |             |        |                                       |         |     |                                |        |
|    |               |             |        |                                       |         |     |                                |        |
|    |               |             |        |                                       |         |     |                                |        |
|    |               |             |        |                                       |         |     |                                |        |
|    |               |             |        |                                       |         |     |                                |        |
|    |               |             |        |                                       |         |     |                                |        |
|    |               |             |        |                                       |         |     |                                |        |
|    |               |             |        |                                       |         |     |                                |        |
|    |               |             |        |                                       |         |     |                                |        |
|    |               |             |        |                                       |         |     |                                |        |
|    |               |             |        |                                       |         |     |                                |        |
|    |               |             |        |                                       |         |     |                                |        |
|    |               |             |        |                                       |         |     |                                |        |
|    |               |             |        |                                       |         |     |                                |        |
|    |               |             |        |                                       |         |     |                                |        |
|    |               |             |        |                                       |         |     |                                |        |
|    |               |             |        |                                       |         |     |                                |        |
|    |               |             |        |                                       |         |     |                                |        |
|    |               |             |        |                                       |         |     |                                |        |
|    |               |             |        |                                       |         |     |                                |        |
|    |               |             |        |                                       | N       |     | <br>                           | <br>   |

3.5进入数据查询页面,查到视频、音频、图片、日志等上传的文件,可以看到和执法仪数据一致。

| ŭ  | 数据采     | 集 (        | <b>Q</b> 数据: | 查询   | 👤 用户管理              | 🗘 系統配置 📀 帮助 🗦 退出                      |                                                                 |  |
|----|---------|------------|--------------|------|---------------------|---------------------------------------|-----------------------------------------------------------------|--|
|    | 數据查询    |            | 采集站日志        |      |                     |                                       |                                                                 |  |
|    | 警<br>设  | 员编号<br>备编号 |              | •    |                     | 文件类型 所有文件 ·<br>文件级别 所有级别 ·            | 起始时间: 2017 7/12 🔤 🗸 0:00:00 🚖<br>结束时间: 2017 7/12 🕃 🖌 23:55:59 💂 |  |
|    | 128495  | 警员编号       | 文件类型         | 文件级别 | 时间                  | 文件名                                   | 上传状态                                                            |  |
| 0  |         |            |              |      |                     |                                       |                                                                 |  |
| 1  |         |            |              |      |                     |                                       |                                                                 |  |
| 2  |         |            |              |      |                     |                                       |                                                                 |  |
| 3  |         |            |              |      |                     |                                       |                                                                 |  |
| 4  |         |            |              |      |                     |                                       |                                                                 |  |
| 5  |         |            |              |      |                     |                                       |                                                                 |  |
| 6  |         |            |              | 普通   |                     |                                       |                                                                 |  |
| 7  |         |            |              | 普通   |                     |                                       |                                                                 |  |
| 8  |         |            |              |      |                     |                                       |                                                                 |  |
| 9  |         |            |              |      |                     |                                       |                                                                 |  |
| 10 |         |            |              | 普通   |                     |                                       |                                                                 |  |
| 11 |         |            |              |      |                     |                                       |                                                                 |  |
| 12 |         |            |              |      |                     |                                       |                                                                 |  |
| 13 |         |            |              | 普通   |                     |                                       |                                                                 |  |
| 14 |         |            |              |      |                     |                                       |                                                                 |  |
| 15 |         |            |              |      |                     |                                       |                                                                 |  |
| 16 |         |            |              |      |                     |                                       |                                                                 |  |
| 17 |         |            |              |      |                     |                                       |                                                                 |  |
| 18 | 1800002 | 000002     |              | 普通   | 2015-07-06 10:33:14 | 1800002 00000220161025212318 0261 IPG | ±+∉                                                             |  |

3.6 点击开始播放,可以正常浏览视频、音频、照片、日志等数据

| ы   | 数据采                | <u></u>    | く 数据: | 查询   | ▲ 用户管理              | 🗘 A 系统配置 👩 帮助 🛃 退出                                                                                                    |
|-----|--------------------|------------|-------|------|---------------------|----------------------------------------------------------------------------------------------------|
|     | 数据查询               |            | 采集站日志 |      |                     |                                                                                                    |
|     | <b>발</b> /<br>()() | 見編号<br>新編号 |       | •    |                     | 文件共型         新知井         起始時間         和田 方加         ●         ●         ●         ●         ●         ●         ●         ●         ●         ●         ●         ●         ●         ●         ●         ●         ●         ●         ●         ●         ●         ●         ●         ●         ●         ●         ●         ●         ●         ●         ●         ●         ●         ●         ●         ●         ●         ●         ●         ●         ●         ●         ●         ●         ●         ●         ●         ●         ●         ●         ●         ●         ●         ●         ●         ●         ●         ●         ●         ●         ●         ●         ●         ●         ●         ●         ●         ●         ●         ●         ●         ●         ●         ●         ●         ●         ●         ●         ●         ●         ●         ●         ●         ●         ●         ●         ●         ●         ●         ●         ●         ●         ●         ●         ●         ●         ●         ●         ●         ●         ●         ● |
|     | 2865               | 警员编号       | 文件类型  | 文件级别 | B)(A)               | 文件名 上侨状态                                                                                                    |
| 353 |                    |            | 视频    |      |                     | D\Z'j\Oata\U800002\20170712\Medfa\U800002_00000220161026112340_0041.MP4 ×                                                                                                    |
| 354 |                    |            |       |      |                     |                                                                                                    |
| 355 |                    |            | 音頻    |      |                     |                                                                                                    |
| 356 | J800002            | 000002     | 视频    | 普通   | 2015-07-07 14:34:42 |                                                                                                    |
| 357 |                    |            | 视频    | 普通   |                     |                                                                                                    |
| 358 |                    |            |       |      |                     |                                                                                                    |
| 359 |                    |            |       | 普通   |                     |                                                                                                    |
| 360 |                    |            | 音頻    | 普通   |                     |                                                                                                    |
| 361 |                    |            | 音頻    |      |                     |                                                                                                    |
| 362 |                    |            |       |      |                     | 广告-12345678-52123456 2015/07/07 144234<br>ISODDOD2 000000200163102631129240 00041 MIDA                                                                                                    |
| 363 |                    |            | 音頻    | 普通   |                     | 200000470000023010102201120407000011101 4                                                                                                    |
| 364 |                    |            |       |      |                     |                                                                                                    |
| 365 |                    |            |       |      |                     |                                                                                                    |
| 366 |                    |            |       | 普通   |                     |                                                                                                    |
| 367 |                    |            |       |      |                     |                                                                                                    |
| 368 |                    |            |       |      |                     |                                                                                                    |
| 369 |                    |            |       |      |                     |                                                                                                    |
| 370 |                    |            |       |      |                     |                                                                                                    |
| 371 |                    |            |       |      |                     | J800002 20000220161026122320 0585.JPG 未上传                                                                                                    |

## 4. 数据检索

执法数据采集设备应能对已采集的视音频、音频、照片和日志等数据依据执法记录仪产品序 号、警号、日期、时间、文件类型及执法记录仪重点标记文件等一种或多种条件进行查询。 4.1进入数据查询界面

| Ш | 数据采集                     | Q 数据重  | 的 💄 A | に 日本 (中管理 ) | 系統配置 📀                 | 帮助 🐤       |     |                                                                                                    |  |  |
|---|--------------------------|--------|-------|-------------|------------------------|------------|-----|----------------------------------------------------------------------------------------------------|--|--|
|   | 数据查询                     | 采集站日志) | 查询    |             |                        |            |     |                                                                                                    |  |  |
|   | 警员 <del>编号</del><br>设备编号 |        | *     |             | 文件类型 所有文件<br>文件级别 所有级。 | ≠ •<br>N • | 起始时 | B: 2017/ 7/12<br>2017/ 7/12<br>20:00:00<br>20:00:00<br>20:00<br>20:00<br>2 |  |  |
|   | 设备编号 警员编                 | 時 文件类型 | 文件级别  | et@         |                        | 文件名        |     | 上传状态                                                                                                    |  |  |
|   |                          |        |       |             |                        |            |     |                                                                                                    |  |  |
|   |                          |        |       |             |                        |            |     |                                                                                                    |  |  |
|   |                          |        |       |             |                        |            |     |                                                                                                    |  |  |
|   |                          |        |       |             |                        |            |     |                                                                                                    |  |  |
|   |                          |        |       |             |                        |            |     |                                                                                                    |  |  |
|   |                          |        |       |             |                        |            |     |                                                                                                    |  |  |
|   |                          |        |       |             |                        |            |     |                                                                                                    |  |  |
|   |                          |        |       |             |                        |            |     |                                                                                                    |  |  |
|   |                          |        |       |             |                        |            |     |                                                                                                    |  |  |
|   |                          |        |       |             |                        |            |     |                                                                                                    |  |  |
|   |                          |        |       |             |                        |            |     |                                                                                                    |  |  |
|   |                          |        |       |             |                        |            |     |                                                                                                    |  |  |
|   |                          |        |       |             |                        |            |     |                                                                                                    |  |  |
|   |                          |        |       |             |                        |            |     |                                                                                                    |  |  |
|   |                          |        |       |             |                        |            |     |                                                                                                    |  |  |
|   |                          |        |       |             |                        |            |     |                                                                                                    |  |  |
|   |                          |        |       |             |                        |            |     |                                                                                                    |  |  |
|   |                          |        |       |             |                        |            |     |                                                                                                    |  |  |
|   |                          |        |       |             |                        |            |     |                                                                                                    |  |  |

## 4. 2 进入数据查询->数据查询项,如图:

| ₩ 数据采集       | <b>Q</b> 数据查询 | 👤 用户管理 | <b>〇〇</b> 系統配置 | ② 帮助             | 🏓 退出 |                                                               |                  |
|--------------|---------------|--------|----------------|------------------|------|---------------------------------------------------------------|------------------|
| 数据查询         | 采集站日志查询       |        |                |                  |      |                                                               |                  |
| 警员编号<br>设备编号 | •             |        | 文件类型<br>文件级别   | 所有文件 ・<br>所有以別 ・ |      | 起始时间: 2017/7/12 賞* 0:00:00 章<br>结束时间: 2017/7/12 賞* 23:59:59 章 | (<br>査询)<br>数服上传 |
| 设备编号 警员:     | 编号 文件类型 文件级别  | i eta  |                | 文件名              |      | 上传状态                                                          |                  |
|              |               |        |                |                  |      |                                                               |                  |
|              |               |        |                |                  |      |                                                               |                  |
|              |               |        |                |                  |      |                                                               |                  |
|              |               |        |                |                  |      |                                                               |                  |
|              |               |        |                |                  |      |                                                               |                  |
|              |               |        |                |                  |      |                                                               |                  |
|              |               |        |                |                  |      |                                                               |                  |
|              |               |        |                |                  |      |                                                               |                  |
|              |               |        |                |                  |      |                                                               |                  |
|              |               |        |                |                  |      |                                                               |                  |
|              |               |        |                |                  |      |                                                               |                  |
|              |               |        |                |                  |      |                                                               |                  |
|              |               |        |                |                  |      |                                                               |                  |
|              |               |        |                |                  |      |                                                               |                  |
|              |               |        |                |                  |      |                                                               |                  |
|              |               |        |                |                  |      |                                                               |                  |
|              |               |        |                |                  |      |                                                               |                  |
|              |               |        |                |                  |      |                                                               |                  |
|              |               |        |                |                  |      |                                                               |                  |

4.3 可以按照执法记录仪产品序号、警号、时间、文件类型、记录仪的重点文件进行查询(按 箭头指示方位点击选择即可)

| м                  | 数据采     | # C                | く 数据                   | 查询   | 👤 用户管理              | 🗘 o 系統配置 👩 帮助 😓                            | 退出                                                                          |   |
|--------------------|---------|--------------------|------------------------|------|---------------------|--------------------------------------------|-----------------------------------------------------------------------------|---|
|                    | 数据查询    |                    | 采集站日志查询                |      |                     |                                            |                                                                             |   |
| 警员编号 00<br>设备编号 38 |         | 天编号 000<br>新编号 380 | 3800002 ▼<br>3800002 ▼ |      |                     | 文件送型 <mark>税頻 ・</mark><br>文件級別 <b>蓄通 ・</b> | 起始时间: 2017/7/4 <b>3 4 0:00</b> 00 中<br>结束时间: 2017/7/12 <b>3 4 0:00</b> 00 中 | ( |
|                    | 2869    | 警员编号               | 文件类型                   | 文件级别 | 时间                  | 文件名                                        | 上传状态                                                                        |   |
| 14                 |         |                    |                        |      |                     |                                            |                                                                             |   |
| 15                 |         |                    |                        |      |                     |                                            | 1P4 未上传                                                                     |   |
| 16                 |         |                    | 视频                     |      |                     |                                            |                                                                             |   |
| 17                 |         |                    |                        |      |                     |                                            |                                                                             |   |
| 18                 |         |                    |                        |      |                     |                                            |                                                                             |   |
| 19                 |         |                    |                        |      |                     |                                            |                                                                             |   |
| 20                 |         |                    |                        | 普通   |                     |                                            |                                                                             | = |
| 21                 |         |                    | 视频                     | 普通   |                     |                                            | 1P4 未上传                                                                     |   |
| 22                 |         |                    | 视频                     |      |                     |                                            |                                                                             |   |
| 23                 |         |                    |                        |      |                     |                                            |                                                                             |   |
| 24                 |         |                    | 视频                     | 普通   |                     |                                            |                                                                             |   |
| 25                 |         |                    | 视频                     |      |                     |                                            |                                                                             |   |
| 26                 |         |                    |                        |      |                     |                                            |                                                                             |   |
| 27                 |         |                    |                        | 普通   |                     |                                            |                                                                             |   |
| 28                 |         |                    |                        |      |                     |                                            |                                                                             |   |
| 29                 |         |                    |                        |      |                     |                                            |                                                                             |   |
| 30                 |         |                    |                        |      |                     |                                            |                                                                             |   |
| 31                 |         |                    |                        |      |                     |                                            |                                                                             |   |
| 32                 | 1800002 | 000002             | 20.97                  | #18  | 2015-07-07 16:33:30 | I800002 00000220161025122345 0010 N        | 1P4 未上传                                                                     |   |

## 5. 数据上传

执法数据采集设备应能自动或手动上传视音频、音频、照片、日志或索引等数据到管理 平台,定期自动上传时间应可设置。

5.1 配置数据上传的FTP服务器,选择"系统配置"项如图:

| ₩ 数据采集 | 🔍 数据查询 👤 用户管理     | 🗘 系統配置 ② 帮助 | - 退出                 |                           |    |
|--------|-------------------|-------------|----------------------|---------------------------|----|
| 基本设置   |                   |             | 服务器设置                | 192 168 . 1 . 168         |    |
| 数据设置   | 数据存储期限            |             | Web服务器成址<br>Web服务器端口 | 0090                      |    |
|        | 自动上传时间            | 每天下午城 •     | FTP服务器地址<br>FTP服务器端口 | 192 . 160 . 1 . 100<br>21 |    |
|        | 采集完成删除执法仪数据       |             | FTP用户名               | judz                      |    |
| 显示设置   | 网 <del>上</del> 等口 | <b>(#</b> ) |                      |                           |    |
| 招歌的普   |                   |             |                      |                           |    |
|        | 网络中断报警            | <u></u>     |                      |                           |    |
|        | 存储异常报警            | <b>○</b> #  |                      |                           |    |
|        | 接驗提示              | <u></u>     |                      |                           |    |
|        | 目动关闭报警声音          | <u></u>     |                      |                           |    |
| 运行模式   |                   |             |                      |                           |    |
|        | 网络模式              | Э           |                      |                           | 保存 |
|        |                   |             |                      |                           |    |
|        |                   |             |                      |                           |    |
|        |                   |             |                      |                           |    |
|        |                   |             |                      |                           |    |

5.2 配置FTP服务器的地址,端口,用户名,密码,如图:

| ▲数据采集                   | Q     | 数据查询         | 7 | 用户管理 | QO 系統配置    | ()<br>() | ,者 | 8 助 | 7 |                    |                     |    |  |
|-------------------------|-------|--------------|---|------|------------|----------|----|-----|---|--------------------|---------------------|----|--|
| 基本设置<br><sub>数据设置</sub> |       |              |   |      |            |          |    |     |   | 服务器设置<br>WEB服务器地址  | 192 . 168 . 1 . 168 |    |  |
|                         | 数据存储部 | 明限           |   |      | 三个月 •      |          |    |     |   | Web服务器端口           | 8090                |    |  |
|                         | 自动上传时 |              |   |      | 每天下午3点 •   |          |    |     |   | FTP服务器地址           | 192 . 168 . 1 . 99  |    |  |
|                         | 采集完成農 | 除执法仪数据       |   |      | × )        |          |    |     |   | FTP服务器端口<br>FTP用户名 | 21]<br>judz         |    |  |
| 显示设置                    |       |              |   |      |            |          |    |     |   | FTP密码              | ••••                |    |  |
|                         | 固定會口  |              |   |      | × )        |          |    |     |   |                    |                     |    |  |
| 报警设置                    |       |              |   |      |            |          |    |     |   |                    |                     |    |  |
|                         | 网络中断  | 89           |   |      | <b>○</b> # |          |    |     |   |                    |                     |    |  |
|                         | 存储异常  | 89           |   |      | <u> </u>   |          |    |     |   |                    |                     |    |  |
|                         | 报警提示  |              |   |      | <u> </u>   |          |    |     |   |                    |                     |    |  |
|                         | 自动关闭  | <b>叙</b> 藝声音 |   |      | <u> </u>   |          |    |     |   |                    |                     |    |  |
| 运行模式                    |       |              |   |      |            |          |    |     |   |                    |                     |    |  |
|                         | 网络模式  |              |   |      | <u> </u>   |          |    |     |   |                    |                     | 保存 |  |
|                         |       |              |   |      |            |          |    |     |   |                    |                     |    |  |
|                         |       |              |   |      |            |          |    |     |   |                    |                     |    |  |
|                         |       |              |   |      |            |          |    |     |   |                    |                     |    |  |
|                         |       |              |   |      |            |          |    |     |   |                    |                     |    |  |
|                         |       |              |   |      |            |          |    |     |   |                    |                     |    |  |
|                         |       |              |   |      |            |          |    |     |   |                    |                     |    |  |

点击"保存"按钮,保存刚才的配置。

5.1在数据查询结果的文件中选择一个文件,如图:

| Ě  | 数据采集                       | # C    | 入 数据    | 查询   | 👤 用户管理              | 🗘 系統配置 👩 帮助 😓 退出                                 |                                                       |   |
|----|----------------------------|--------|---------|------|---------------------|--------------------------------------------------|-------------------------------------------------------|---|
|    | 数据查询                       |        | 采集站日志查询 |      |                     |                                                  |                                                       |   |
|    | 警员编号 000002<br>设备编号 380002 |        | 0002    | •    |                     | 文件类型 <mark>视频 ·</mark><br>文件级别 <mark>首通 ·</mark> | 起始时间: 2017/7/4 🕃 60000 全<br>结束时间: 2017/7/2 🕃 23.59-59 |   |
|    | 28 <b>6</b> 5              | 警员编号   | 文件类型    | 文件級別 | Bitil               | 文件名                                              | 上传状态                                                  |   |
| 14 |                            |        |         |      |                     |                                                  |                                                       |   |
| 15 |                            |        |         |      |                     |                                                  |                                                       |   |
| 16 |                            |        | 视频      |      |                     |                                                  |                                                       |   |
| 17 |                            |        |         |      |                     |                                                  |                                                       |   |
| 18 | J800002                    | 000002 | 视频      | 普通   | 2015-07-07 14:34:42 | J800002_00000220161026112330_0040.MP4            | 未上传                                                   |   |
| 19 | J800002                    | 000002 | 视频      | 普通   | 2015-07-07 14:52:32 | J800002_00000220161026112340_0041.MP4            | 未上传                                                   |   |
| 20 |                            |        |         | 普通   |                     |                                                  |                                                       | = |
| 21 |                            |        | 视频      | 普通   |                     |                                                  |                                                       |   |
| 22 |                            |        | 视频      |      |                     |                                                  |                                                       | - |
| 23 |                            |        |         |      |                     |                                                  |                                                       |   |
| 24 |                            |        | 视频      | 普通   |                     |                                                  |                                                       |   |
| 25 |                            |        | 视频      |      |                     |                                                  |                                                       |   |
| 26 |                            |        |         |      |                     |                                                  |                                                       |   |
| 27 |                            |        |         | 普通   |                     |                                                  |                                                       |   |
| 28 |                            |        |         |      |                     |                                                  |                                                       |   |
| 29 |                            |        |         |      |                     |                                                  |                                                       |   |
| 30 |                            |        |         |      |                     |                                                  |                                                       |   |
| 31 |                            |        |         |      |                     |                                                  |                                                       |   |
| 32 | 1800002                    | 000002 | 20 स्त  | #18  | 2015-07-07 16:33:30 | I800002 00000220161025122345 0010 MP4            | まと佐                                                   |   |

5.2 手动上传: 点击按钮 "数据上传",如图:

| ň            | 数据采     | # (               | く 数据    | 查询   | ▲ 用户管理 ·            | 🗘 系统配置 🕜 帮助 🛃 退出                                 |                                                                 |  |
|--------------|---------|-------------------|---------|------|---------------------|--------------------------------------------------|-----------------------------------------------------------------|--|
|              | 数据查询    |                   | 采集站日志查询 |      |                     |                                                  |                                                                 |  |
| 警员编号<br>设备编号 |         | 見編号 00<br>新編号 38  | 0002    | •    |                     | 文件类型 <mark>教师 •</mark><br>文件规别 <mark>普通 •</mark> | 起始时间: 2017/ 7/ 4 📑 🖡 0.00.00 💮<br>结束时间: 2017/ 7/12 📑 23:59:59 🏚 |  |
|              | 设备编号    | 95.4 <del>9</del> | 文件类型    | 文件级别 | Billi               | 文件名                                              | 上传状态                                                            |  |
|              |         |                   |         |      |                     |                                                  |                                                                 |  |
|              |         |                   |         |      |                     |                                                  |                                                                 |  |
|              |         |                   | 视频      |      |                     |                                                  |                                                                 |  |
|              |         |                   |         |      |                     |                                                  |                                                                 |  |
| 18           | J800002 | 000002            | 视频      | 普通   | 2015-07-07 14:34:42 | J800002_00000220161026112330_0040.MP4            | 未上传                                                             |  |
|              | J800002 | 000002            | 视频      | 普通   |                     | J800002_00000220161026112340_0041.MP4            | 正在上传:4%                                                         |  |
|              |         |                   |         | 普通   |                     |                                                  |                                                                 |  |
|              |         |                   | 视频      | 普通   |                     |                                                  |                                                                 |  |
|              |         |                   | 视频      |      |                     |                                                  |                                                                 |  |
|              |         |                   |         |      |                     |                                                  |                                                                 |  |
|              |         |                   | 视频      | 普通   |                     |                                                  |                                                                 |  |
|              |         |                   | 视频      |      |                     |                                                  |                                                                 |  |
|              |         |                   |         |      |                     |                                                  |                                                                 |  |
|              |         |                   |         | 普通   |                     |                                                  |                                                                 |  |
|              |         |                   |         |      |                     |                                                  |                                                                 |  |
|              |         |                   |         |      |                     |                                                  |                                                                 |  |
|              |         |                   |         |      |                     |                                                  |                                                                 |  |
|              |         |                   |         |      |                     |                                                  |                                                                 |  |
|              |         |                   | 初期      | 普通   | 2015-07-07 16:33:30 | J800002 00000220161025122345 0010.MP4            |                                                                 |  |

## 对应上传项显示上传进度:

| 19 | J800002    | 000002 | 视频  | 普通  | 2015-07-07 14:52:32 | J800002_00000220161026112340_0041.MP4 | 正在上传4% |
|----|------------|--------|-----|-----|---------------------|---------------------------------------|--------|
|    |            |        |     |     |                     |                                       |        |
| F  | 传完周        | 戓后,    | 显   | 示该) | 文件已经上位              | 传,如图:                                 |        |
| 1  | .9 J800002 | 000002 | 视频  | 普通  | 2015-07-07 14:52:32 | J800002_00000220161026112340_0041.MP4 | 已上传    |
| 5. | 3设置日       | 自动上    | _传, | 选择  | "系统配置"              | 项如图:                                  |        |

| ▲ 数据采集 | 🔍 数据查询 👤 用户管理 | <b>〇</b> 〇 系統配置 <b>②</b> | 帮助 🗦 | 退出                 |                     |    |
|--------|---------------|--------------------------|------|--------------------|---------------------|----|
| 基本设置   |               |                          |      | 服务器设置<br>WEB服务器mb  | 192 . 168 . 1 . 168 |    |
|        | 数据存储期限        | 三个月                      |      | Web服务器端口           | 8090                |    |
|        | 自动上传时间        | 每天下午3点 -                 |      | FTP服务器地址           | 192 . 168 . 1 . 99  |    |
|        | 采集完成删除执法仪数据   | × )                      |      | FTP服务器端口<br>FTP用户名 | 21<br>judz          |    |
| 显示设置   |               |                          |      | FTP密码              | ••••                |    |
|        | 固注會口          | × )                      |      |                    |                     |    |
| 报警设置   |               |                          |      |                    |                     |    |
|        | 网络中断报警        | <u> </u>                 |      |                    |                     |    |
|        | 存储异常报警        | <u> </u>                 |      |                    |                     |    |
|        | 报警提示          | <u>_</u> #               |      |                    |                     |    |
|        | 自动关闭报警声音      | <u> </u>                 |      |                    |                     |    |
| 运行模式   |               |                          |      |                    |                     |    |
|        | 网络欄式          | <u>─</u> #               |      |                    |                     | 保存 |
|        |               |                          |      |                    |                     |    |
|        |               |                          |      |                    |                     |    |
|        |               |                          |      |                    |                     |    |
|        |               |                          |      |                    |                     |    |
|        |               |                          |      |                    |                     |    |

5.4 选择基础设置->数据设置->自动上传时间,如图:

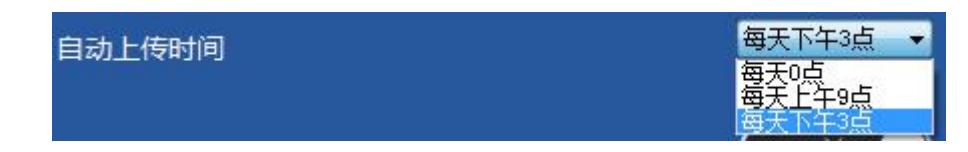

选择一个自动上传的时间,然后点击"保存"按钮,保存设置。

## 6. 执法记录仪数据清空

执法数据采集设备应能自动或手动清空已完成数据上传的执法记录仪内部数据。 6.1选择"系统配置"项如图:

| ₩ 数据采集 | 集      | Q                | 数据查询            | 1 | 用户管理 | Øo ⇒         | 系統配置         | 0 | 帮 | 助 | <b>-</b> | 退出        |                     |    |    |  |
|--------|--------|------------------|-----------------|---|------|--------------|--------------|---|---|---|----------|-----------|---------------------|----|----|--|
| 基本设置   |        |                  |                 |   |      |              |              |   |   |   |          | 服务器设置     |                     |    |    |  |
| 数据     | eiqiii |                  |                 |   |      |              |              |   |   |   |          | WEB服务器地址  | 192 . 168 . 1 . 168 |    |    |  |
|        |        | 数据存储部            | 明限              |   |      | 三个月          | -            |   |   |   |          | Web服务器端口  | 0090                |    |    |  |
|        |        | 自动上传时            |                 |   |      | 每天下午3点       | -            |   |   |   |          | FTP服务器地址  | 192 . 168 . 1 . 168 |    |    |  |
|        |        | 32 Minister B Mi | Rest: 12/0/8010 |   |      | ( ×          |              |   |   |   |          | FTP服务器端口  | 21                  |    |    |  |
|        |        | -1-2407044088    |                 |   |      |              | 2            |   |   |   |          | FTP用户名    | 0000                | 1  |    |  |
| 显示     | FQ     |                  |                 |   |      |              |              |   |   |   |          | F I Pagas |                     | J. |    |  |
|        |        | 固定會口             |                 |   |      | ( × (        |              |   |   |   |          |           |                     |    |    |  |
| 12.0   | 8:0-86 |                  |                 |   |      |              |              |   |   |   |          |           |                     |    |    |  |
| 1kg    | FRE    |                  |                 |   |      |              |              |   |   |   |          |           |                     |    |    |  |
|        |        | 网络中断             | R               |   |      | <u>_</u> #   |              |   |   |   |          |           |                     |    |    |  |
|        |        | 存储异常的            | RE              |   |      | ⊕ #          | )            |   |   |   |          |           |                     |    |    |  |
|        |        | 报警提示             |                 |   |      | <del>7</del> | $\mathbf{)}$ |   |   |   |          |           |                     |    |    |  |
|        |        | 自动关闭             | 医管声音            |   |      | ⊕ #          | )            |   |   |   |          |           |                     |    |    |  |
|        | =i#+P  |                  |                 |   |      |              |              |   |   |   |          |           |                     |    |    |  |
| AB1.   | 19694  |                  |                 |   |      |              |              |   |   |   |          |           |                     |    |    |  |
|        |        | 网络横式             |                 |   |      | <u></u>      | )            |   |   |   |          |           |                     |    | 保存 |  |
|        |        |                  |                 |   |      |              |              |   |   |   |          |           |                     |    |    |  |
|        |        |                  |                 |   |      |              |              |   |   |   |          |           |                     |    |    |  |
|        |        |                  |                 |   |      |              |              |   |   |   |          |           |                     |    |    |  |
|        |        |                  |                 |   |      |              |              |   |   |   |          |           |                     |    |    |  |
|        |        |                  |                 |   |      |              |              |   |   |   |          |           |                     |    |    |  |
|        |        |                  |                 |   |      |              |              |   |   |   |          |           |                     |    |    |  |
|        |        |                  |                 |   |      |              |              |   |   |   |          |           |                     |    |    |  |

6.2 选择基本设置->数据设置->采集完成删除执法仪数据

采集完成删除执法仪数据

点击右面的选项按钮,打开该项,如图:

采集完成删除执法仪数据

6.3 点击"保存"按钮,保存刚才的设置即可.

## 7. 数据自动删除

执法数据采集设备应能自动删除超出存储期限的历史数据,已标记的重点文件不应被自动删除。

7.1选择"系统配置"项如图:

| ₩ 数据采集       | Q 数据查询 👤 用户管理                            | 🛛 🗘 系統配置 💿 帮助               |                                                                                      |                                                                                                    |    |
|--------------|------------------------------------------|-----------------------------|--------------------------------------------------------------------------------------|----------------------------------------------------------------------------------------------------|----|
| 基本设置<br>数据设置 | 設備計44期限<br>目功上時到间<br>単電功成機動物及化数度<br>防定数日 | E17月 •<br>●天下午道 •<br>● 天下午道 | 服务器设置<br>WEB服务器地址<br>Web服务器地址<br>FTP服务器地址<br>FTP服务器机口<br>FTP服务器机口<br>FTP用户名<br>FTP密码 | 102 - 140 - 1 - 140<br>000<br>102 - 140 - 1 - 99<br>23<br>24<br>24<br>24<br>24<br>24<br>24<br>24<br>24<br>24<br>24<br>24<br>24<br>24 |    |
| 报警设置         |                                          |                             |                                                                                      |                                                                                                    |    |
|              | 网络中断报警<br>存储异常报警                         |                             |                                                                                      |                                                                                                    |    |
|              | 摄器提示                                     | Ŧ                           |                                                                                      |                                                                                                    |    |
| N= 72 14 - 0 | 自动关闭拔替声音                                 | <u>─</u> #                  |                                                                                      |                                                                                                    |    |
| 运行模式         | 网络桃王                                     | <u>_</u> #                  |                                                                                      |                                                                                                    | 保存 |
|              |                                          |                             |                                                                                      |                                                                                                    |    |
|              |                                          |                             |                                                                                      |                                                                                                    |    |
| 7.2 选择       | 基本设置->数据                                 | 设置->数据保存期限                  | ,如图 <b>:</b>                                                                         |                                                                                                    |    |
| 数据存住         | 诸期限                                      |                             | 三个月两周                                                                                | -                                                                                                    |    |

自动上传时间

<u>三个月</u> 两周 一个月 二个月 六个月

关

开

选择一个保存期限,然后点击"保存"按钮,保存设置。

7.3 采集站自动删除文件保存时间的文件,并可查看标注的重点文件不被自动删除。

## 8. 时间校正

执法数据采集设备应能自动对接入的执法记录仪进行时间校正,时间应精确到"年、月、 日、时、分、秒"。

8.1调整系统时间和执法仪时间不同,插入执法仪

8.2 执法数据采集设备自动对接入的执法记录仪进行时间校正

## 9. 充电

执法数据采集设备应能对接入的执法记录仪进行自动充电并显示充电状态,并应能同时 对多个接入的执法记录仪进行充电。

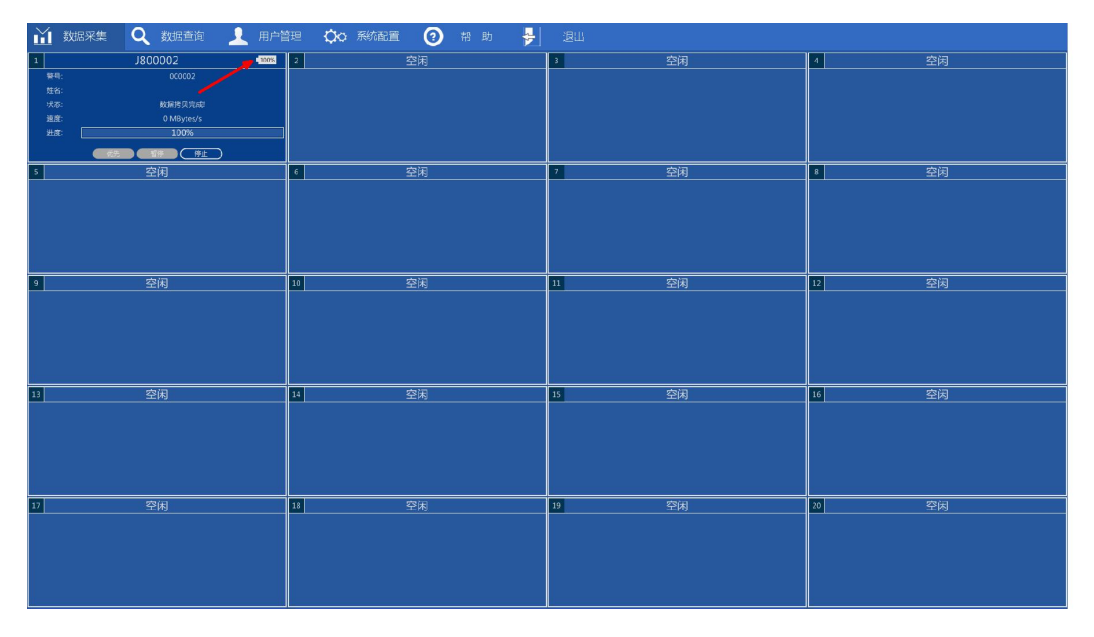

## 10. 信息与状态显示

执法数据采集设备应能显示每台接入的执法记录仪的设备信息(包括但不限于执法记录 仪产品序号、警号、连接接口编号、执法记录仪的充电电量、数据采集进度等)和执法数据 采集设备存储总容量、剩余容量等信息,未接入执法记录仪的接口,应提示当前接口状态为 空闲。

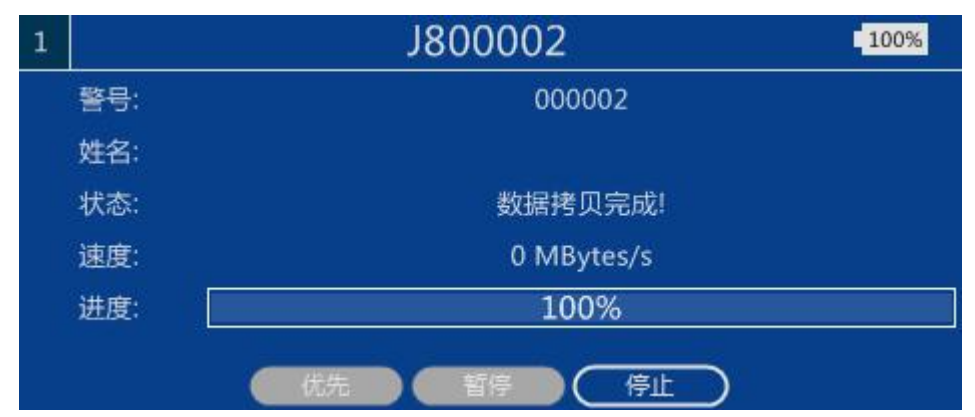

## 11. 用户权限管理

执法数据采集设备应设置有操作权限,未经授权的用户不可对执法数据采集设备进行操作,经授权用户的操作权限应有分级管理机制。

11.1在主界面选择用户管理,如图:

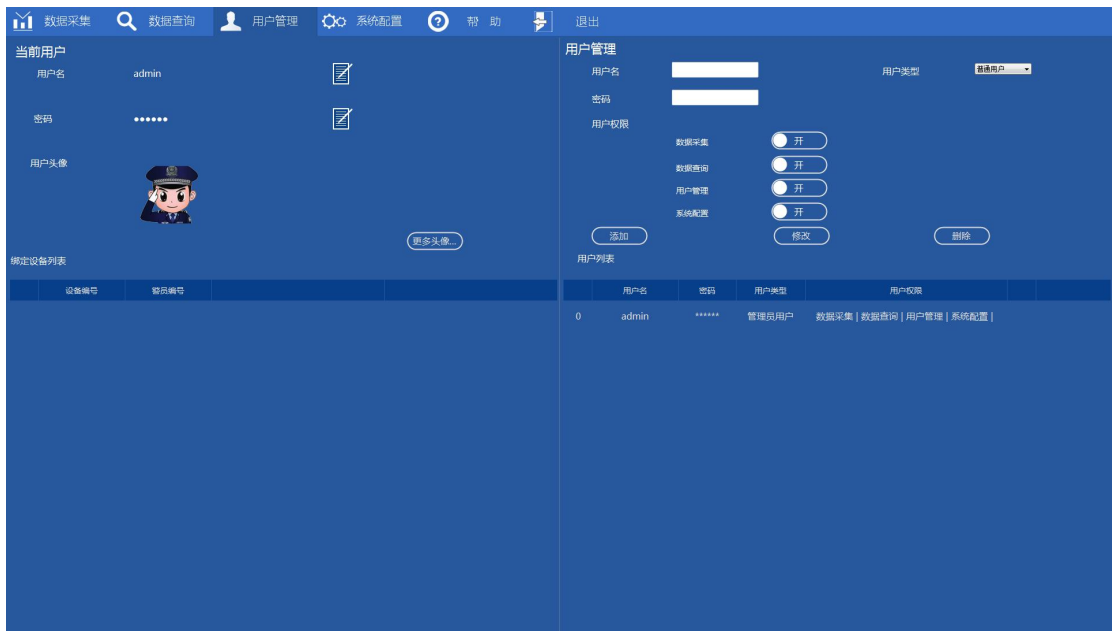

11.2在右侧用户管理界面添加用户,如图:

| 用户 | 管理    |       |              |                                        |
|----|-------|-------|--------------|----------------------------------------|
|    | 用户名   | test  |              | 用户类型                                   |
|    | 密码    | 123   |              |                                        |
|    | 用户权限  |       |              |                                        |
|    |       | 数据采集  | ○ म          | $\supset$                              |
|    |       | 数据查询  | ○ л          | $\supset$                              |
|    |       | 用户管理  | Ě            |                                        |
|    |       | 系统配置  | <del>×</del> |                                        |
|    | 添加    |       | <u>(</u> 182 | 牧・・・・・・・・・・・・・・・・・・・・・・・・・・・・・・・・・・・・・ |
| 用  | 户列表   |       |              |                                        |
|    | 用户名   | 密码    | 用户类型         | 用户权限                                   |
| 0  |       |       |              |                                        |
| 0  | admin |       | 官埋页用户        | 数据米集   数据旦询   用户官理   糸筑配直              |
| 1  | test  | ***** | 普通用户         | 数据采集   数据查询                            |
|    |       |       |              |                                        |

11.3退出软件,用刚刚新建的用户登录,如图:

| 🥮 执法记录仪数 | ,<br>水据采集管理平台       |
|----------|---------------------|
|          | 用户名 test<br>密码 ●••• |

## 11.4点击用户管理界面

| 👬 数据采集 🔍 数据查询 👤 | 用户管理 🗘 系统配置 📀 | 帮助 😓 退出 |      |    |
|-----------------|---------------|---------|------|----|
| 1 空闲            | 2 空闲          | 3 空(    | 利 4  | 空闲 |
|                 |               |         |      |    |
| 5 空闲            | 6 空闲          | 7 空(    | 利 8  | 空闲 |
|                 |               |         |      |    |
| 9 空闲            | 10 空闲         | 11 空泊   | 利 12 | 空闲 |
|                 |               |         |      |    |
| 13 空闲           | 14 空闲         | 15 空(   | 利 16 | 空闲 |
|                 |               |         |      |    |
| 17 空闲           | 18 空闲         | 19 空)   | 利 20 | 空闲 |
|                 |               |         |      |    |

11.5点击"用户管理",系统将会提示当前用户没有操作权限11.6点击"系统配置",系统将会提示当前用户没有操作权限

## 12.数据完整性

- a) 执法数据采集设备在数据采集过程中可选择任一接入的执法记录仪取消其数据导入,执法记录仪和采集设备中存储的数据应不丢失;
- b) 执法数据采集设备出现断电、重启、死机或执法记录仪出现意外断开连接等情况, 执法记录仪和采集设备中存储数据及配置信息应不丢失,且在下次正常启动及连接 后应能自动继续进行数据采集。

| \min 数据采集 🔍 数据查询 👤 用户管                                                                                      | 部 🗘 系統配置 😨 帮助 🛃 |       |       |
|----------------------------------------------------------------------------------------------------|-----------------|-------|-------|
| 1 J800002 100%                                                                                              | 2 空闲            | 3 空闲  | 4 空闲  |
| 第号:         000002           算名:         数副拷贝用面目           諸唐:         0 Mbytev5           道想:         100% |                 |       |       |
| 5 空闲                                                                                                    | 6 空闲            | 7 空闲  | 8 空闲  |
|                                                                                                    |                 |       |       |
| 9 空闲                                                                                                    | 10 空闲           | 11 空闲 | 12 空闲 |
|                                                                                                    |                 |       |       |
| 13 空闲                                                                                                    | 14 空闲           | 15 空闲 | 16 空闲 |
|                                                                                                    |                 |       |       |
| 17 空闲                                                                                                    | 18 空闲           | 19 空闲 | 20 空闲 |
|                                                                                                    |                 |       |       |

## 13. 日志

执法数据采集设备应能自动对设备的运行状态及所有操作进行日志记录,日志内容包括 但不限于开/关机、用户登录及操作、执法记录仪的接入/移出、执法记录仪数据采集、故障 发生/恢复等时间。

13.1点击执法数据采集设备界面的数据查询功能

| ы  |           | <b>Q</b> 数据查询       | 👤 用户管理 🗘 系统配置 👩 帮助          | - 😓 退出                         |     |
|----|-----------|---------------------|-----------------------------|--------------------------------|-----|
|    | 数据查询      | 采集站日志查询             |                             |                                |     |
|    | 日志类型 新有类型 |                     | 起始时间: 2017/7/5 📑 11:13:50 🚔 | 結束时间: 2017/7/12 🗊 🛛 11:13-59 📑 |     |
|    | 日志美型      | Billio              | 日志内容                        | 用户名                            | i i |
| 0  |           |                     | 用户登录                        |                                | =   |
| 1  |           |                     |                             |                                |     |
| 2  |           |                     |                             |                                |     |
| 3  |           |                     |                             |                                |     |
| 4  |           |                     |                             |                                |     |
| 5  | 系统日志      | 2017-07-05 14:29:41 | 用户登录                        | admin                          |     |
| 6  | 系统日志      | 2017-07-05 14:29:42 | 系统开启                        | admin                          |     |
| 7  |           |                     |                             |                                |     |
| 8  |           |                     |                             |                                |     |
| 9  |           |                     |                             |                                |     |
| 10 |           |                     | 用户登录                        |                                |     |
| 11 |           |                     |                             |                                |     |
| 12 |           |                     |                             |                                |     |
| 13 |           |                     |                             |                                |     |
| 14 | 操作日志      |                     |                             |                                |     |
| 15 |           |                     |                             |                                |     |
| 16 |           |                     |                             |                                |     |
| 17 |           |                     |                             |                                |     |
| 18 |           |                     |                             |                                |     |
|    |           |                     |                             |                                |     |

## 13.2: 输入密码后,进入数据查询界面

| Ш  |      | Q 数据查询              | 👤 用户管理 🗘 系统配置 🔞 帮助 🛃                       |       |                               |          |
|----|------|---------------------|--------------------------------------------|-------|-------------------------------|----------|
|    | 数据查询 | 采集站日志查询             |                                            |       |                               |          |
|    | 日志类  | 型所有类型               | 起始时间: <mark>2017/7/5 🛛 +</mark> 11:13:50 📑 |       | 结束时间: 2017/ 7/12 📑 11:13:50 🚊 | 重词       |
|    | 日志美型 | 时间                  | 日志内容                                       | 用户名   |                               | <u> </u> |
| 0  |      |                     | 用户登录                                       |       |                               | =        |
| 1  |      |                     |                                            |       |                               |          |
| 2  |      |                     |                                            |       |                               |          |
| 3  |      |                     |                                            |       |                               |          |
| 4  |      |                     |                                            |       |                               |          |
| 5  | 系统日志 | 2017-07-05 14:29:41 | 用户登录                                       | admin |                               |          |
| 6  | 系统日志 | 2017-07-05 14:29:42 | 系统开启                                       | admin |                               |          |
| 7  |      |                     |                                            |       |                               |          |
| 8  |      |                     |                                            |       |                               |          |
| 9  |      |                     |                                            |       |                               |          |
| 10 |      |                     | 用户登录                                       |       |                               |          |
| 11 |      |                     |                                            |       |                               |          |
| 12 |      |                     |                                            |       |                               |          |
| 13 |      |                     |                                            |       |                               |          |
| 14 |      |                     |                                            |       |                               |          |
| 15 |      |                     |                                            |       |                               |          |
| 16 |      |                     |                                            |       |                               |          |
| 17 |      |                     |                                            |       |                               |          |
| 18 |      |                     |                                            |       |                               |          |
|    |      |                     |                                            |       |                               | •        |

13.3 点击工作站日志按钮: 弹出日志内容: 开/关机、用户登录及操作、执法记录仪的接入/ 移出、执法记录仪数据采集、故障发生/恢复等时间

| Ш  |      | Q 数据查询              | 👤 用户管理 🔅 系统配置 📀 帮助 😓                      | 😕 退出                               |
|----|------|---------------------|-------------------------------------------|------------------------------------|
|    | 数据查询 | 采集站日志查询             |                                           |                                    |
|    | 日志英  | 型 前有类型 🔹            | 起始时间: <mark>2017/7/5 0*</mark> 11:13:50 主 | 结束时间: 2017/712 🕞 🛛 11:13:55 🗧 (直向) |
|    | 日志樂型 | 时间                  | 日志内容                                      | 用户名                                |
| 0  |      |                     | 用户登录                                      | admin                              |
| 1  |      |                     |                                           | admin                              |
| 2  |      |                     |                                           | admin                              |
| 3  |      |                     |                                           | admin                              |
| 4  | 操作日志 |                     |                                           | admin                              |
| 5  | 系统日志 | 2017-07-05 14:29:41 | 用户登录                                      | admin                              |
| 6  | 系统日志 |                     | 系统开启                                      | admin                              |
| 7  |      |                     |                                           | admin                              |
| 8  |      |                     |                                           | admin                              |
| 9  |      |                     |                                           | admin                              |
| 10 |      |                     | 用户登录                                      | admin                              |
| 11 |      |                     |                                           | admin                              |
| 12 |      |                     |                                           | admin                              |
| 13 |      |                     |                                           | admin                              |
| 14 | 操作日志 |                     |                                           | admin                              |
| 15 |      |                     |                                           | admin                              |
| 16 |      |                     |                                           | admin                              |
| 17 |      |                     |                                           | admin                              |
| 18 |      |                     |                                           | admin                              |
|    |      |                     |                                           |                                    |

## 14.故障报警

当执法数据采集设备产生网络中断、存储器溢出等异常情况时,应3s内在本地同时发出 可听和可见报警指示。可听报警指示的声压应介于65dB(A)-90 dB(A)范围内,持续时间不得 小于5min,报警期间应可通过人工干预撤除可听报警指示,当有新的报警产生时,应能重新 发出可听报警指示。可见报警指示应保持到故障完全恢复后才能消失。

采集站出现网络故障和存储溢出等异常情况将会出现报警提示用户,双击报警提示处,会停止报警声音

| \min 数据采集 🔍 数据查询 🔔 | 用户管理 🗘 系统配置 📀 | 帮助 😓 退出 |    |    |        |
|--------------------|---------------|---------|----|----|--------|
| 1 空闲               | 2 空闲          | 3       | 空闲 | 4  | 空闲     |
|                    |               |         |    |    |        |
| 5 空闲               | 6 空闲          | 7       | 空闲 | 8  | 空闲     |
|                    |               |         |    |    |        |
| 9 空闲               | 10 空闲         | 11      | 空闲 | 12 | 空闲     |
|                    |               |         |    |    |        |
| 13 空闲              | 14 空闲         | 15      | 空闲 | 16 | 空闲     |
|                    |               |         |    |    |        |
| 17 空闲              | 18 空闲         | 19      | 空闲 | 20 | 网络中斯报警 |
|                    |               |         |    |    |        |

## 15.数据存储

应用于分布式系统的执法数据采集设备应能依据执法记录仪产品序号、警号、时间、文件类型等中的一种或多种条件对数据进行分类保存。 15.1点击数据查询按钮(箭头指示)

| ★ ********                                 |                  | CALCER 1 |    | 泪山 |    |    |    |
|--------------------------------------------|------------------|----------|----|----|----|----|----|
|                                            |                  | . E 72E  |    |    |    |    |    |
| 1                                          | J800002          | 2        |    | 3  |    | 4  |    |
| 발문:<br>··································· |                  |          |    |    |    |    |    |
| XEA:                                       | and the material |          |    |    |    |    |    |
| 0.00.<br>00.00                             | 0 MBytec/c       |          |    |    |    |    |    |
| 34 MR:                                     | 100%             |          |    |    |    |    |    |
|                                            |                  |          |    |    |    |    |    |
| 5                                          |                  | 6        | 空闲 | 7  | 空闲 | 8  | 空闲 |
|                                            |                  |          |    |    |    |    |    |
|                                            |                  |          |    |    |    |    |    |
|                                            |                  |          |    |    |    |    |    |
|                                            |                  |          |    |    |    |    |    |
| 9                                          | 空闲               | 10       | 空闲 | 11 | 空闲 | 12 | 空闲 |
|                                            |                  |          |    |    |    |    |    |
|                                            |                  |          |    |    |    |    |    |
|                                            |                  |          |    |    |    |    |    |
|                                            |                  |          |    |    |    |    |    |
|                                            |                  |          |    |    |    |    |    |
|                                            |                  |          |    |    |    |    |    |
| 13                                         | 空闲               | 14       | 空闲 | 15 | 空闲 | 16 | 空闲 |
|                                            |                  |          |    |    |    |    |    |
|                                            |                  |          |    |    |    |    |    |
|                                            |                  |          |    |    |    |    |    |
|                                            |                  |          |    |    |    |    |    |
|                                            |                  |          |    |    |    |    |    |
|                                            |                  |          |    |    |    |    |    |
| 17                                         |                  | 18       |    | 19 |    | 20 |    |
|                                            |                  |          |    |    |    |    |    |
|                                            |                  |          |    |    |    |    |    |
|                                            |                  |          |    |    |    |    |    |
|                                            |                  |          |    |    |    |    |    |
|                                            |                  |          |    |    |    |    |    |
|                                            |                  |          |    |    |    |    |    |

15.2出现各种类型的文件

| ₩ 数据采  | 集          | Q 数据   | 查询   | 👤 用户管理 | ¢0 | 系统配置         | <b>?</b>         | §助  | ₽ | 退出 |        |                                    |         |  |            |  |
|--------|------------|--------|------|--------|----|--------------|------------------|-----|---|----|--------|------------------------------------|---------|--|------------|--|
| 数据查询   |            | 采集站日志  | 渣询   |        |    |              |                  |     |   |    |        |                                    |         |  |            |  |
| 警<br>设 | 限编号<br>播编号 |        | •    |        |    | 文件类型<br>文件级3 | 2 所有文件<br>1 所有识别 | •   |   |    | 起<br>纪 | 始时间: 2017/ 7/12<br>谏时间: 2017/ 7/12 | 0:00:00 |  | <br>(数据上传) |  |
| 2849   | 26.4       | 号 文件类型 | 文件級別 | 时间     |    |              |                  | 文件名 |   |    |        | L                                  | _传状态    |  |            |  |
|        |            |        |      |        |    |              |                  |     |   |    |        |                                    |         |  |            |  |
|        |            |        |      |        |    |              |                  |     |   |    |        |                                    |         |  |            |  |
|        |            |        |      |        |    |              |                  |     |   |    |        |                                    |         |  |            |  |
|        |            |        |      |        |    |              |                  |     |   |    |        |                                    |         |  |            |  |
|        |            |        |      |        |    |              |                  |     |   |    |        |                                    |         |  |            |  |
|        |            |        |      |        |    |              |                  |     |   |    |        |                                    |         |  |            |  |
|        |            |        |      |        |    |              |                  |     |   |    |        |                                    |         |  |            |  |
|        |            |        |      |        |    |              |                  |     |   |    |        |                                    |         |  |            |  |
|        |            |        |      |        |    |              |                  |     |   |    |        |                                    |         |  |            |  |
|        |            |        |      |        |    |              |                  |     |   |    |        |                                    |         |  |            |  |
|        |            |        |      |        |    |              |                  |     |   |    |        |                                    |         |  |            |  |
|        |            |        |      |        |    |              |                  |     |   |    |        |                                    |         |  |            |  |
|        |            |        |      |        |    |              |                  |     |   |    |        |                                    |         |  |            |  |
|        |            |        |      |        |    |              |                  |     |   |    |        |                                    |         |  |            |  |
|        |            |        |      |        |    |              |                  |     |   |    |        |                                    |         |  |            |  |
|        |            |        |      |        |    |              |                  |     |   |    |        |                                    |         |  |            |  |
|        |            |        |      |        |    |              |                  |     |   |    |        |                                    |         |  |            |  |

| Ě  | 数据采集                            | C      | く 数据  | 查询                                               | ▲ 用户管理 ·            | 🗘 系統配置 👩 帮助 🚽 退出                                             |      |                                       |
|----|---------------------------------|--------|-------|--------------------------------------------------|---------------------|--------------------------------------------------------------|------|---------------------------------------|
|    | 数据查询                            |        | 采集站日志 |                                                  |                     |                                                              |      |                                       |
|    | 警员编号 00002 · ·<br>산祭编号 380002 · |        | •     | 文件类型 <mark>教师 •</mark><br>文件级别 <mark>著社 •</mark> |                     | 起始的fi回: 2017/7/4 🐨 0.000.00 🖹<br>结束时间: 2017/7/2 🐨 22659:59 🔓 |      |                                       |
|    | 设备编号                            | 警员编号   | 文件樂型  | 文件級別                                             | 时间                  | 文件名                                                          | 上传状态 | · · · · · · · · · · · · · · · · · · · |
| 14 |                                 |        |       |                                                  |                     |                                                              |      |                                       |
| 15 |                                 |        |       |                                                  |                     |                                                              |      |                                       |
| 16 |                                 |        | 视频    |                                                  |                     |                                                              |      |                                       |
| 17 |                                 |        |       |                                                  |                     |                                                              |      |                                       |
| 18 | J800002                         | 000002 | 视频    | 普通                                               | 2015-07-07 14:34:42 | J800002_00000220161026112330_0040.MP4                        | 未上传  |                                       |
| 19 | J800002                         | 000002 | 视频    | 普通                                               |                     | J800002_00000220161026112340_0041.MP4                        | 未上传  |                                       |
| 20 |                                 |        |       | 普通                                               |                     |                                                              |      | -                                     |
| 21 |                                 |        | 视频    | 普通                                               |                     |                                                              |      |                                       |
| 22 |                                 |        | 视频    |                                                  |                     |                                                              |      | _                                     |
| 23 |                                 |        |       |                                                  |                     |                                                              |      |                                       |
| 24 |                                 |        | 视频    | 普通                                               |                     |                                                              |      |                                       |
| 25 |                                 |        | 视频    |                                                  |                     |                                                              |      |                                       |
| 26 |                                 |        |       |                                                  |                     |                                                              |      |                                       |
| 27 |                                 |        |       | 普通                                               |                     |                                                              |      |                                       |
| 28 |                                 |        |       |                                                  |                     |                                                              |      |                                       |
| 29 |                                 |        |       |                                                  |                     |                                                              |      |                                       |
| 30 |                                 |        |       |                                                  |                     |                                                              |      |                                       |
| 31 |                                 |        |       |                                                  |                     |                                                              |      |                                       |
| 32 |                                 |        |       |                                                  |                     |                                                              |      |                                       |

15.3: 文件实际保存位置为采集站D:ZfyData\

#### 16.备份

应用于分布式系统的执法数据采集设备应具有冗余备份功能,当有一块磁盘出现故障或 被拔出,不应影响数据的正常写入,已存储的数据不应丢失。

## 17.软件升级

执法数据采集设备运行软件应能实现本地升级或通过管理平台远程升级。

 1、在远程服务器端,打开安装路径 ZFYServer85\ClientUpdate\update.ini 打开update.ini修改参数 [version] version=V8.5.1.2

[files] file0=8.5.1.2\1.txt file1=8.5.1.2\2.dat

1、采集端,注销/重启计算机,即会提示下载升级包

#### 18.扩展功能

18.1触摸屏

执法数据采集设备可在触摸屏上进行功能操作。

#### 18.2 优先采集

执法数据采集设备可具有优先采集接口,当此接口接入执法记录仪后,可自动暂停其他 接口的数据采集而优先采集此接口的数据,优先采集接口数据采集完毕后,可自动恢复其他 接口的采集。

执法仪记录仪的信息与状态显示(警员编号、设备编号、充电状态执法仪容量),未接入的执

法仪显示状态显示为空闲,正在上传的执法仪可以选择取消和优先上传

| 道 数据           | 採集 🔍 数据查询 👤 用户 | 管理 🗘      | :系統配置 💿 帮助           | ₽.   | 退出                |            |    |    |
|----------------|----------------|-----------|----------------------|------|-------------------|------------|----|----|
| 1              | J800002 41005  | 2         | J800001              | 100% | 3                 | J800003    | 4  | 空闲 |
| 啓号:            | 000002         | 왕号:       | 030301               |      | 발명:               | 000003     |    |    |
| 姓名:            |                | 姓名:       |                      |      |                   |            |    |    |
| 状态:            | 数据拷贝暂停         | 状态:       | 正在拷贝数据.预计剩余时间99分钟    |      |                   | 数据拷贝暂停     |    |    |
| 进度:<br>:++m. 「 | <u></u>        | 19.92:    | 5 MBytes/s           |      | 19.92;<br>;+ 100; | 3 MBytes/s |    |    |
| 27.192.        |                | J 177.50. |                      |      |                   |            |    |    |
|                |                |           | ( 妓類 ) ( 暂停 ) ( 停止 ) |      |                   |            |    |    |
| 5              | 空闲             | 6         | 空闲                   | 1    | 7                 | 空闲         | 8  | 空闲 |
|                |                |           |                      |      |                   |            |    |    |
| 9              | 空闲             | 10        | 空闲                   |      | 11                | 空闲         | 12 | 空闲 |
|                |                |           |                      |      |                   |            |    |    |
| 13             | 空闲             | 14        | 空闲                   |      | 15                | 空闲         | 16 | 空闲 |
|                |                |           |                      |      |                   |            |    |    |
| 17             | 空闲             | 18        | 空闲                   |      | 19                | 空闲         | 20 |    |
|                |                |           |                      |      |                   |            |    |    |

选择其中一路优先上传,其他路数暂停上传

#### 18.3 文件格式转换

执法数据采集设备可对保存的视音频、音频或照片文件进行格式转换。 上传成功的数据可以对进行手动转换格式,选择要转换的文件,点击文件另存为,弹出转换 文件框,设置参数,存放的位置,修改文件名,点击转码输出,转换功能开始工作,进度条 可查看文件转换工作进度

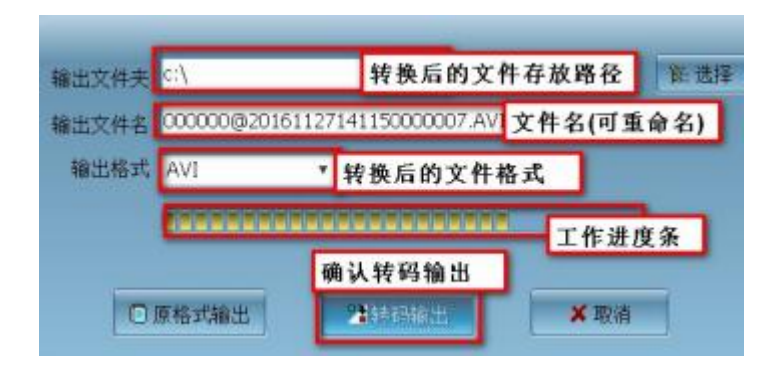

#### 18.4 屏幕显示与物理采集位置对应

1. 选择主界面 "系统设置"项, 如图:

| ₩ 数据采集 | 🔍 数据查询 👤 用户管理 | 🗘 系統配置 ② 帮助                           | 🏓 退出                 |                     |      |
|--------|---------------|---------------------------------------|----------------------|---------------------|------|
| 基本设置   |               |                                       | 服务器设置<br>WEB服务器地址    | 192 . 168 . i . 168 |      |
|        | 数据存储期限        | 三个月 •                                 | Web服务器端口             | 8090                |      |
|        | 自动上传时间        | ● ● ● ● ● ● ● ● ● ● ● ● ● ● ● ● ● ● ● | FTP服务器地址<br>FTP服务器端口 | 192 . 168 . 1 . 99  |      |
|        | 采集完成删除执法仪数据   | ( <u>*</u> )                          | FTP用户名               | judz                |      |
| 显示设置   |               |                                       | FTP密码                |                     |      |
|        | 固定當口          | ( <u>*</u> )                          |                      |                     |      |
| 报警设置   |               |                                       |                      |                     |      |
|        | 网络中断报警        | <u> </u>                              |                      |                     |      |
|        | 存储异常报警        | <u>─</u> #                            |                      |                     |      |
|        | 报警提示          | <b>○</b> #                            |                      |                     |      |
|        | 自动关闭报警声音      | <u>─</u> #                            |                      |                     |      |
| 运行模式   |               |                                       |                      |                     |      |
|        | 网络模式          | <b>○</b> <del>用</del>                 |                      |                     | (保存) |
|        |               |                                       |                      |                     |      |
|        |               |                                       |                      |                     |      |
|        |               |                                       |                      |                     |      |
|        |               |                                       |                      |                     |      |
|        |               |                                       |                      |                     |      |

2. 选择基本设置->显示设置->固定窗口

| 显示设置         |               |
|--------------|---------------|
| 固定窗口         | <del>بر</del> |
| 打开固定窗口选项,如图: |               |
| 显示设置         |               |
| 固定窗口         | Э             |

## 19.性能

#### 19.1 显示屏

具有显示屏的执法数据采集设备,其屏幕分辨率应不小于1280×1024

#### 19.2 接入能力

执法数据采集设备可同时接入的执法记录仪进行数据采集的总路数应与设备(系统)的总资源相适应,并在产品的技术文件中明示。

#### 19.3 充电电流

执法数据采集设备在接入能力满负荷条件下采集接口充电电流应均不小于500mA。

#### 19.4数据采集速率

执法数据采集设备在接入能力满负荷条件下的平均单路数据采集速率应大于等于 2.4MB/s。

#### 19.5 存储容量

应用于分布式系统的执法数据采集设备支持的物理存储容量应不低于16T。

#### 19.6 工作噪声

执法数据采集设备在正常工作条件下的工作噪声不应大于60dB(A)。

#### 19.7 供电

执法数据采集设备电源电压在额定值的85%~110%范围内,执法数据采集设备不需做任何调整应能正常工作。

#### 19.8 安全性

采用交流供电的执法数据采集设备,其安全性应符合下列要求:

a) 设备使用的电源线, 应符合 GB 16796-2009 中 5.4.8 的要求;

b) 设备应具有保护接地端子, 应符合 GB 16796-2009 中 5.4.5 的要求;

c)设备的抗电强度、绝缘电阻、泄漏电流应符合 GB 16796-2009 中 5.4.3、5.4.4 的要求。

#### 19.9 电磁兼容性

采用直流供电的执法数据采集设备的静电放电抗扰度、射频电磁场辐射抗扰度试验以及 采用交流供电的执法数据采集设备的静电放电抗扰度、射频电磁场辐射抗扰度、电快速瞬变 脉冲群抗扰度、浪涌(冲击)抗扰度、电源电压暂降和短时中断抗扰度试验应符合GB/T 30148-2013的相关规定。

19.11气候环境适应性

执法数据采集设备按表1规定的气候环境条件进行试验,试验过程中不应发生状态改变,试验后应能正常工作。

| 试验项目   | 试验标准                 | 试验时间 | 状态    |
|--------|----------------------|------|-------|
| 高温     | (55±2)℃              | 2h   | 工作状态  |
| 高温贮存   | (60±2) ℃             | 16h  | 非工作状态 |
| 低温     | (−10±3) °C           | 2h   | 工作状态  |
| 低温贮存   | (−25±3) °C           | 16h  | 非工作状态 |
| 恒定湿热   | (40±2)℃, RH (93±3) % | 4h   | 工作状态  |
| 恒定湿热贮存 | (40±2)℃, RH (93±3) % | 48h  | 非工作状态 |

表1 气候环境适应性

#### 19.10 稳定性

执法数据采集设备在正常工作条件下,连续工作168h,每间隔24h在满负荷条件进行不 少于2h的数据采集,不应出现电气、机械或软件的故障。

#### 19.11 可靠性

执法数据采集设备平均无故障工作时间(MTBF)不应低于10000h。

# 第三章 硬件及软件常见问题和分析

硬件简单故障以及排除办法:

1.接通电源后, 主机无反应

可能原因:

1)确认电源线没有问题,可以通过更换电源线来排除是否是电源线问题。

2)确认供电电源没有问题,通过替换排除法来确定。

3)确认主机电源按键是否打开

2.接通电源后, 主机启动, 屏幕无显示

可能原因:

1)显示屏电源连接线松动

3.接通电源后, 主机启动, 屏幕显示无信号

可能原因:

1)显示屏与主板连接线松动

4.执法仪插入 USB 口后,执法仪无反应

可能原因:

1)执法仪与主机的 USB 线出问题,可以尝试换一根 USB 线

5.执法采集设备出现网络报警

可能原因:

1)执法采集设备没有连通网络

软件简单故障以及排除办法

a.执法采集软件故障以及排除

1.执法仪不上传数据

可能原因:

1)执法仪与采集站硬件连接问题,尝试重新连接执法仪或更换 USB

连接线

2)尝试先插好执法仪,再运行数据采集软件

1.执法仪数据上传失败

可能原因:

1)执法仪数据损坏.

解决办法:备份执法仪数据,选择格式化 u 盘,重新放置配置文件

3.执法仪对应位置不固定

可能原因:

执法仪位置没有保存.

解决办法:拔掉所以执法仪,重新一个个连接,然后在设备管理中选择 保存位置.

b.管理平台软件故障以及排除

1.后台无法查看数据

可能原因:

1)检查执法仪编号是否绑定系统

2)采集站是否开机

3)检查源文件是否被删除

2.后台查看数据显示黑屏

可能原因:

1)浏览器设置"兼容性视图设置"添加网站即可解决

3.播放视频白屏

可能原因:

Flash 软件没安装

4.播放文件时显示红叉

可能原因:

播放控件没有安装

# 执法仪数据拷贝说明

1. 进入采集工作站登录界面

| ● 执法记录仪数据采集管理平台 |                                   |                                  |              |        |     |                |             |         |
|-----------------|-----------------------------------|----------------------------------|--------------|--------|-----|----------------|-------------|---------|
|                 |                                   |                                  |              |        | 用户名 |                |             |         |
| 2.              | 进入采<br><u>试 <sup>30087年</sup></u> | 東界面<br>Q 数28曲前 <u>↓</u> 用户<br>空内 | 音理 🗘 系統配置    | ⑦ 帮助 ₱ | 退出  | (*)井中の田屋<br>空闲 | 2<br>2<br>2 | 空闲      |
|                 | 5                                 | 空闲                               | 6 <u>空</u> 6 | 9      | 2   | 空闲             | 8           | 空闲      |
|                 | 9                                 | 空闲                               | 10 空炉        | 9      | 11  | 空闲             | 12          | -<br>空闲 |
|                 | 13                                | 空闲                               |              | 8      | 15  | 空闲<br>         | <u> </u>    | 空闲      |
|                 | 17                                | 空闲                               | 18 空炉        | 8      | 19  | 空闲             | 20          | 空闲      |
|                 |                                   |                                  |              |        |     |                |             |         |

- 3. 按箭头方向点击并勾选, 上传成功的文件从执法仪删除, 并点击返回键
- 4. 进入采集界面,依次插入 20 台执法仪,直至上传进度 100%, (时间稍长,

一方面删除不必要数据,一方面自动转成电脑 u 盘) 注:插入第一台执法仪后,10s 后等出现上传界面后,延时一段时间,插入

下一台执法仪。

- 5. 进入 window 界面后, 建立 D:\新建文件夹
- 6. 拷贝标准数据文件到 D:\新建文件夹
- 7. 插入的执法仪已经进入u盘模式,点击桌面计算机,点击进入各个

可移动磁盘

141 GB 可1,分别拷贝 D\新建文件夹\视频、音频、照片文件到各个

#### 可移动磁盘

▲ **1 1 1 CB T I D : FILE 100CHINA** 目录(E:盘符为第一个执法仪,依次类 推 20 个盘符)

视频格式为.mp4

音频格式为.wav

照片格式为.jpg

11. 插入的执法仪已经进入 u 盘模式, 点击桌面计算机, 点击进入

可移动磁盘

141 GR ETI, 拷贝 D\新建文件夹\日志文件数据到:\LOG 里

#### 可移动磁盘

20 个盘符)

日志格式为.txt

12. 在 window 工具下批量更改标准数据文件名, 改成执法仪默认标准。下图举例:

# 1234567\_65432120161130145429\_0073.JPG

如上图所示: 1234567 为设备号

654321 为警号

20161130 为年月日

145429 为时分秒

0073 为文件编号

13.20个u盘数据拷贝完毕后,检查各个U盘里目录的文件:注拷贝错误目录文件不能上传。

14. 卸载拔下 20 个 u 盘,不要删除数据。